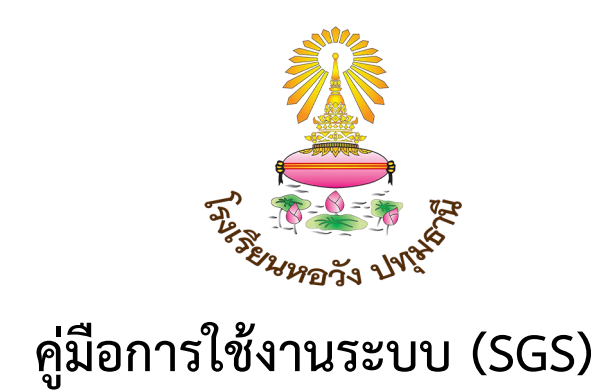

| 🗟 เข้าระบบ                             |                    |
|----------------------------------------|--------------------|
| ป้อนชื่อผู้ใช้และรหัสผ่านเพื่อเข้าระบบ |                    |
| ชื่อผู้ใช้                             | 🗌 จำชื่อผู้ใช้     |
| รหัสฝาน                                | 🗌 จำรหัสฝาน        |
| <u>ลืมรหัสผ่าน ?</u>                   | 🗌 เข้าใช้อัตโนมัติ |
| 🎽 ตกลง 💙 Cancel                        |                    |

# โรงเรียนหอวัง ปทุมธานี สำนักงานเขตพื้นที่การศึกษามัธยมศึกษาปทุมธานี อำเภอเมือง จังหวัดปทุมธานี

# 1. รูปแบบเมนูที่ใช้บ่อย

## แสดงผลหน้าจอ

| ุ ▶ โร | มรียน 🕨 นักเรียน 🕨 | ครู 🕨 งานทะเบียน 🕨  | งานวัดผล | 🕨 ผลการเรียน | น 🕨 สารสน |                        |                           |
|--------|--------------------|---------------------|----------|--------------|-----------|------------------------|---------------------------|
| ป      | ระวัตินักเรียน     |                     |          |              |           | แสดงหน้าที่ 1          | แสดงหน้าละ 10 คน          |
| ค้นห   | ทจาก ค้นหา เลขประจ | จำตัว ชื่อ-นามสกุล  |          |              | ι.        |                        |                           |
|        | 2 %                |                     |          |              |           | < 1                    | ของ 127 🕨 10 / หน้า       |
|        | โรงเรียน           | เลขประจำตัวนักเรียน | คำนำหน้า | ชื่อ         | นามสกุล   | Firstname(English) Las | tname(Fglish) วันเกิด เพศ |
|        |                    |                     |          |              |           |                        | ทั้งหมด 127 หน้า          |
| เพิ่ม  | <u>•</u>           |                     |          |              |           |                        |                           |
| บันท์  | โก Ы               |                     |          |              |           |                        |                           |
| แก้ไข  | ข 📝                |                     |          |              |           |                        |                           |
| ลบ     | ×                  |                     |          |              |           |                        |                           |

## 2. ตรวจสอบประวัตินักเรียน

 มีไว้สำหรับตรวจสอบข้อมูลนักเรียน จะแสดงรายชื่อนักเรียนทุกคนที่โรงเรียนอัพโหลดที่มา ไปที่เมนู นักเรียน > ประวัตินักเรียน

| ค้นห       | าจาก ค้นหา เลข | ประจำตัว ชื่อ-นามสกุล |           |       |                | <u>▶</u> "ht       |                   |               |       |
|------------|----------------|-----------------------|-----------|-------|----------------|--------------------|-------------------|---------------|-------|
|            | <u> </u>       |                       |           |       |                | 4 1                | ของ 229 🕨 1       | .0 / หน้า     |       |
|            | โรงเรียน       | เลขประจำตัวนักเรียน   | ค่านำหน้า | สื่อ  | นามสกุล        | Firstname(English) | Lastname(English) | วันเกิด       | IWF   |
| <b>₽</b> × |                | 17882                 | เด็กหญิง  | กชกร  | โคตะ           |                    |                   | 1 พ.ย. 2542   | អល្លី |
| <b>₽</b> × |                | 18596                 | เด็กหญิง  | กชกร  | ทับทิมศรี      |                    |                   | 28 ส.ค. 2543  | អល្លី |
| <b>₽</b> × |                | 17751                 | เด็กหญิง  | กชกร  | นุ่นท่าย       |                    |                   | 27 มี.ค. 2543 | អល្លិ |
| ۳X         |                | 16853                 | นางสาว    | กชกร  | บุญรอด         |                    |                   | 8 ธ.ค. 2540   | អญิ   |
| <b>PX</b>  |                | 18597                 | เด็กหญิง  | กซกร  | สุรินทร์       |                    |                   | 30 ก.ค. 2544  | หญิ   |
| <b>₽</b> × |                | 17916                 | เด็กชาย   | กชณัฐ | ย้งน้อย        |                    |                   | 1 ม.ค. 2543   | ชาย   |
| <b>₽</b> × |                | 18717                 | เด็กหญิง  | กชพร  | ทองลักษณะวงศ์  |                    |                   | 9 ต.ค. 2543   | អល្លិ |
| <b>₽</b> × |                | 16804                 | นางสาว    | กชพร  | มั่นครุฑ       |                    |                   | 30 มี.ค. 2541 | หญิ   |
| <b>PX</b>  |                | 17883                 | เด็กหญิง  | กติกา | อินทร์เอก      |                    |                   | 2 พ.ย. 2542   | หญิ   |
| <b>r</b> × | สายปัญญารังสิต | 18731                 | เด็กชาย   | กนกพล | ปรัชญารัตนเมธี |                    |                   | 12 ก.พ. 2544  | ชาง   |

2. สามารถค้นหาชื่อนักเรียนหรือรหัสประจำตัวจากช่องค้นหา

| ปร   | ระวัตินักเรียน |                     |          |      |         |                    |                   |             |      |
|------|----------------|---------------------|----------|------|---------|--------------------|-------------------|-------------|------|
| ค้นห | าจาก 17882     |                     |          |      |         | × N                |                   |             |      |
|      | 2 6            |                     |          |      |         | 41                 | ของ 1 ≽ 10        | / หน้า      |      |
|      | โรงเรียน       | เลขประจำตัวนักเรียน | คำนำหน้า | ชื่อ | นามสกุล | Firstname(English) | Lastname(English) | วันเกิด     | Ima  |
| ₽×   |                | 17882               | เด็กหญิง | กซกร | โคตะ    |                    |                   | 1 พ.ย. 2542 | អญิง |

เมื่อคลิกปุ่ม แก้ไข III จะแสดงข้อมูลประวัตินักเรียน สามารถแก้ไขได้

| แก้ไข ประวัตินักเรียน   |                                         |                   |                 |                     |                       |                   |                   |
|-------------------------|-----------------------------------------|-------------------|-----------------|---------------------|-----------------------|-------------------|-------------------|
| โรงเรียน                | สายปัญญารังสิเ                          | и                 |                 |                     | สมัครเข้าเรียนในระดับ | ม้ธยมศึกษาตอนต้น  |                   |
| เลขประจำตัวนักเรียน     | 17882                                   |                   |                 |                     | ดำนำหน้า              | เด็กหญิง 💙        |                   |
| ซื่อ                    | กซกร                                    |                   |                 |                     | นามสกุล               | x0000X            | ×                 |
| Firstname(English)      |                                         |                   |                 |                     | Lastname(English)     |                   |                   |
| เลขประชาชน              | 000000000000000000000000000000000000000 | 20000000          | ]               |                     | วันเกิด               | 1/11/2542         |                   |
| UNIA                    | หญิง                                    | $\checkmark$      |                 |                     | เชื้อชาติ             | ใหย 🗸             |                   |
| สัญชาติ                 | ใหย                                     | $\checkmark$      |                 |                     | ต่าสนา                | พุทธ 🗸            |                   |
| ชื่อ-นามสกุล บิดา       | นายxxxxx xxx                            | oc                |                 |                     | ชื่อ-นามสกุล มารดา    | хоооооох хоооооох |                   |
| ชื่อ-นามสกุล ผู้ปกครอง  | นายxxxx xxx                             | x                 |                 |                     | Nickname(English)     |                   |                   |
| กรุ๊ปเลือด              | ** โปรดเลือก                            | ** 🗸              |                 |                     | ความพิการ             | ** โปรดเลือก **   | $\checkmark$      |
| สถานที่เกิด             |                                         |                   |                 |                     | สถานพยาบาล            |                   |                   |
| ຕຳນລເຄີດ                |                                         |                   |                 |                     | ວຳເຄວເຄີດ             |                   |                   |
| จังหวัดเกิด             |                                         |                   |                 |                     | สถานะตามทะเบียนราษฎร์ | ** โปรดเลือก **   | ✓                 |
| Place Of Birth(English) |                                         |                   |                 |                     | Address               |                   |                   |
| สถานะครอบครัว           | ** โปรดเลือก                            | **                | $\checkmark$    |                     | โทรศัพท์              |                   |                   |
| การศึกษา                |                                         |                   |                 |                     |                       |                   |                   |
|                         |                                         |                   |                 |                     |                       | ุ 1 ของ 1         | ▶ 10 / หน้า       |
| 🗌 เข้าเรียนชั้น ปี      | ที่เข้าเรียน ภาค                        | แรียนที่เข้าเรียน | วันที่เข้าเรียน | โรงเรียนเดิม        |                       | จังหวัด           | ชั้นเรียนสุดท้าย  |
| 🕅 🗙 🗆 ы.1 2             | 555 1                                   |                   | 12/5/2555       | พหลโยธิน (พ่วง เจริ | เญอุปถ้มภ์)           | ปทุมธานี          | ประถมศึกษาปีที่ 6 |
| 🗗 🗙 🗆 ы.б 2             | 558 1                                   |                   |                 |                     |                       |                   |                   |
|                         |                                         |                   |                 |                     |                       |                   |                   |
| ≥บัแทีก                 |                                         |                   |                 |                     |                       |                   |                   |

เมื่อกรอกข้อมูลหรือแก้ไขข้อมูลเสร็จเรียบร้อยแล้วคลิกปุ่ม 🔼 🖬 เพื่อบันทึกข้อมูล

# 3. การเพิ่มนักเรียน

1. ไปที่เมนู นักเรียน > ประวัตินักเรียน

| ▶โรงเรียน > นักเรียน > ครู > งาน                 | เทะเบียน | งานวัดผล | 🕨 ผลการเรื | รี่ยน 🔶 สารส   | หนเทศ 🔸 รายงาน Ă   |                   |
|--------------------------------------------------|----------|----------|------------|----------------|--------------------|-------------------|
| ประวัตินั้ 🏼 ประวัตินักเรียน 🔶                   |          | _        |            |                | $\leq$             |                   |
| ค้นหาจาก                                         |          |          |            | [ע <b>ו</b> צ] |                    |                   |
| ≱จัด นักเรียน ขั้น/ห้อง⊁                         |          |          |            |                |                    | 1 ของ 16 >        |
| โ <sub>รงเรื</sub> ่ <b>⊞</b> นักเรียน ชั้น/ห้อง | นักเรียน | คำนำหน้า | ชื่อ       | นามสกุล        | Firstname(English) | Lastname(English) |
|                                                  |          | นางสาว   | กนกวรรณ    | กลั่นกลอน      | Kanokwan           | Klankron          |
| <u>พนองบัวละครวิทยา</u> 00944                    |          | นางสาว   | กรรณิการ์  | สังข์ทอง       | Kannika            | Sungtong          |
| ₩×                                               |          | เรือสวน  | 00107      |                | KITSADA            |                   |

2. คลิกปุ่ม 🎦 เพื่อเข้าหน้าจอเพิ่มข้อมูลนักเรียนใหม่

| 🕨 โรงเรียน 🔰 นักเรีย | ยน )ครู | • งานทะเบียน   | 🕨 งานวัดผล | 🕨 ผลการเรี | ยน 🕨 สารส  | เนเทศ 🕨 รายงาน  | AD  |
|----------------------|---------|----------------|------------|------------|------------|-----------------|-----|
| ประวัตินักเรียน      |         |                |            |            |            |                 |     |
| ค้นหาจาก             |         |                |            |            | ΣW         |                 |     |
|                      | -       |                |            |            | ~          | (               | 4   |
| โข่ม                 | ເລນປາ   | ะจำตัวนักเรียน | คำนำหน้า   | ซื่อ       | นามสกุล    | Firstname(Engli | sh) |
| ×                    | 0100    | 9              | นางสาว     | กนก รอง    | Nor        | Kanokwan        |     |
| <b>™</b> ×           | 0094    | 4              | นางสาว     | 250        | 2          | Anika           |     |
| ₿×                   | 01018   | В              | เด็กซาย    | กฤษฎา      | ~~~        | RITSADA         |     |
| <b>*</b>             | 00889   | 9              | นาย        | กฤษดา      | หาญสูงเนิน |                 |     |
|                      |         |                |            |            |            |                 |     |

3. บันทึกข้อมูลประวัตินักเรียนและประวัติการเข้าศึกษา

| ประวัตินักเรียนใหม่     |                                                                                                    |
|-------------------------|----------------------------------------------------------------------------------------------------|
| เลขประจำตัวนักเรียน     | 10161                                                                                                    |
| ซื่อ                    | juana juana                                                                                                   |
| Firstname(English)      | 🔍 กระกร้อมูลนักเรียน รหัสมีมาให้แต่แก้ไข                                                                      |
| เลขประชาชน              | 🦾 ( ได้ แต่แก้แล้วต้องไม่ข้ำกับที่เคยมีอยู่นะคะ 🦯 🤊 🖉 🕹                                                       |
| เพศ                     | ** โปรดเลือก ** •                                                                                             |
| สัญชาติ                 | ** โปรดเลือก ** •                                                                                             |
| ซื่อ-นามสกุล บิดา       | ชอ-นามสกุล มารดา                                                                                              |
| ชื่อ-นามสกุล ผู้ปกครอง  | Nickname(English)                                                                                             |
| กรุ๊ปเสือด              | ** โปรดเลือก ** 🔻                                                                                             |
| สถานที่เกิด             | สถานพยาบาล                                                                                                    |
| ต่าบลเกิด               | อำเภอเกิด                                                                                                    |
| จังหวัดเกิด             | สถานะตามทะเบียนราษฎร์ ** โปรดเลือก ** ▼                                                                       |
| Place Of Birth(English) | Address                                                                                                    |
| สถานะครอบครัว           | ** โปรดเลือก ** 🔻 โทรศัพท์                                                                                    |
|                         |                                                                                                    |
| ויצוזארו ו              | malayn                                                                                                    |
|                         |                                                                                                    |
| 🔲 โรงเรียน หลักสูตร     | 1 ปีที่เข้าเรียน การตะบนเขา 🕞 🖓 พกลุลฯ ปล่งทำกน การสอนส่งทำกน ปล่งส่งทำกน อย่าสอนส่น โรงสอนสน และสามา ส่งหรือ |
|                         | × 100000 2 [2558 ].                                                                                           |
| S 1814 (10)             | อย่าลึมคลิกบันทึกค่ะ                                                                                          |
|                         |                                                                                                    |

เมื่อกรอกข้อมูลหรือแก้ไขข้อมูลเสร็จเรียบร้อยแล้วคลิกปุ่ม 茎 บันทึก1 เพื่อบันทึกข้อมูล

# ประวัติการศึกษา

สามารถแก้ไขประวัติการศึกษา โรงเรียนเดิมและบันทึกการจบได้ที่หน้านี้ ไปที่เมนู นักเรียน > ประวัติการศึกษา

| ปร         | ะวัติการศึกษา    |                              |                   |                |                 |                |          |
|------------|------------------|------------------------------|-------------------|----------------|-----------------|----------------|----------|
|            | ค้แห             | าจาก                         |                   |                |                 | ∑ไม]           |          |
| เลขป       | ระจำตัว ชื่อ-นาง | แสกุล ทั้งหมด                |                   |                |                 |                |          |
|            | Yo               |                              |                   | 1              | ของ 230         | ▶ 10 / 1       | หน้า     |
|            | โรงเรียน         | เลขประจำตัว ชื่อ-นามสกุล     | หลักสูตร          | ปีที่เข้าเรียน | วันที่เข้าเรียน | โรงเรียนเดิม   | จังหวัด  |
| <b>₿</b> × | 1013203003       | 15482 อติวัซร์ ปานสงวนพงษ์   | ม้ธยมศึกษาตอนปลาย | 2555           | 14/5/2555       | สายปัญญารังสิต | ปหุมธานี |
| ₿×         | 1013203003       | 16066 เกรียงไกร แก้วก้อย     | ม้ธยมศึกษาตอนปลาย | 2555           | 14/5/2555       | สายปัญญารังสิต | ปหุมธานี |
| ₿×         | 1013203003       | 16067 เกียรติศักดิ์ กมลเวซ   | ม้ธยมศึกษาตอนปลาย | 2555           | 14/5/2555       | สายปัญญารังสิต | ปหุมธานี |
| ₽×         | 1013203003       | 16070 จักรกฤษณ์ บุญเพ็ชร์    | ม้ธยมศึกษาตอนปลาย | 2555           | 14/5/2555       | สายปัญญารังสิต | ปทุมธานี |
| <b>⊮×</b>  | 1013203003       | 16072 ณัฐภัทร เผ่าทิพย์      | ม้ธยมศึกษาตอนปลาย | 2555           | 14/5/2555       | สายปัญญารังสิต | ปหุมธานี |
| ₿×         | 1013203003       | 16075 ธีรพงษ์ เดชพิทักษ์ยนต์ | ม้ธยมศึกษาตอนปลาย | 2555           | 14/5/2555       | สายปัญญารังสิต | ปหุมธานี |
| <b>⊮</b> × | 1013203003       | 16080 ภานุรุจ ศรีทอง         | ม้ธยมศึกษาตอนปลาย | 2555           | 14/5/2555       | สายปัญญารังสิต | ปหุมธานี |
| <b>⊮</b> × | 1013203003       | 16082 วรรณธวัฒน์ พงษ์เพ็ชร   | ม้ธยมศึกษาตอนปลาย | 2555           | 14/5/2555       | สายปัญญารังสิต | ปหุมธานี |
| <b>₽</b> × | 1013203003       | 16084 ดิวัช เวซมี            | ม้ธยมศึกษาตอนปลาย | 2555           | 14/5/2555       | สายปัญญารังสิต | ปหุมธานี |
| ₿×         | 1013203003       | 16085 สรซ์ซ สารซุม           | ม้ธยมศึกษาตอนปลาย | 2555           | 14/5/2555       | สายปัญญารังสิต | ปหุมธานี |

เมื่อคลิกปุ่มแก้ไข 📝 ก็จะสามารถแก้ไขข้อมูลนักเรียนได้

| แกเข บระวดการศกษ            |                            |                                        |                     |
|-----------------------------|----------------------------|----------------------------------------|---------------------|
| บรวดการเขาเรยน              |                            |                                        |                     |
| เลขประจำตัว ชื่อ-นามสกุล    | 15482 อดิวัชร์ ปานสงวนพงษ์ | หลักสูตร                               | ม์ธยมศึกษาตอนปลาย   |
| ปีที่เข้าเรียน              | 2555                       | วันที่เข้าเรียน                        | 14/5/2555           |
| เข้าเรียนขั้น               | ม้ธยมศึกษาปีที่ 4 💙        |                                        |                     |
| โรงเรียนเดิม                | สายปัญญารังสิต             | จังหวัด                                | ปทุมธานี            |
| ชั้นเรียนสุดท้าย            | ม้ธยมศึกษาปีที่ 3          | เหตุที่ออก                             | จบการศึกษาภาคบังคับ |
| โรงเรียนเดิม (กาษาอังกฤษ)   |                            | จังหวัดที่ต้องโรงเรียนเดิม (ภาษาอังกษ) |                     |
| ผลการเรียนเฉลี่ย            |                            | หน่วยการเรียนที่ได้                    |                     |
| แผนการเรียน                 | NA                         |                                        |                     |
| ประวัติการจบการศึกษา        |                            |                                        |                     |
| วันที่จบการศึกษา            |                            | า้นที่ออก                              |                     |
| ปีที่จบ                     |                            | เหตุที่ออก                             |                     |
| ปพ.1 เล่มที่                |                            | ปพ.1 เลขที                             |                     |
| เลขที่ประกาศนียบัตร         |                            |                                        |                     |
|                             |                            |                                        |                     |
| มือถือ                      |                            | หมายเหตุ                               | <u>^</u>            |
|                             |                            |                                        | ~                   |
| การแสรมกรณพิเศษ             | ~                          | Bowelstrep.                            | ^                   |
| PE 8 18451 184 1 851P05PEEP |                            | 91 3 101 1 20 710 101                  |                     |

แก้ไขเพิ่มเติมข้อมูลนักเรียนให้ถูกต้องเรียบร้อย ในส่วนของการศึกษา จะนำข้อมูลโรงเรียนเดิมและ จังหวัดไปออกบน ปพ.1

เมื่อจัดเสร็จแล้วคลิกปุ่ม 🗵 🕬 เพื่อบันทึกข้อมูล

# การจัดชั้นห้อง

1. ไปที่เมนู นักเรียน > จัดนักเรียน ชั้น/ห้อง > โดยการกรอกรหัส

| M  | รมเรีย | 7     | 1          | 85         | Этине  | บียน 🜗 งานวัดผ    | อ ผลการเรีย                                                                                                    | วน 🌒 สารสนเห | <ol> <li>1 2558 ▼ 1 1 ▼ ม้ธยม</li> <li>ADMIN</li> </ol> | มนั้น 🔹 ม.1 🔹 ออกธากระบบ 🧿 🧿 |
|----|--------|-------|------------|------------|--------|-------------------|----------------------------------------------------------------------------------------------------|--------------|---------------------------------------------------------|------------------------------|
|    | รายชื่ | au' L | ไระวัตินัก | เรียน      | 18     | /1 ขึ้น:ม         | .1                                                                                                    |              |                                                         | 🔉 กรอกรหัสนักเรียน           |
|    |        | 1     | ารศึกษา    | 1          |        |                   | a la companya da companya da companya da companya da companya da companya da companya da companya da companya d |              | 125785                                                  | 35423                        |
| ศน | หาจาเ  | n     |            |            |        |                   |                                                                                                    |              | <u>≥ w</u> _                                            | 35424                        |
|    |        |       |            |            |        | เลนี่ โดยเรียงการ | 1. key Sac                                                                                                    | •            |                                                         | 35431                        |
|    | ห้อ    | 3     | ด นักเรีย  | nu du/     | ห้อง   | โดยการกรอกระ      | ta 1                                                                                                    | •            |                                                         | 35457                        |
|    |        | -     | O SUN      | สัน/เรื่อง |        | โดยดารกรากรา      | Iulso                                                                                                    | 5a0 T        | > จัดเลขที                                              | 35463                        |
|    |        |       | det        |            |        | thorr throws      |                                                                                                    |              |                                                         | 35467                        |
| 1  | ×      | 1000  | 100000     | 11704      |        | Saucerorante      | a francisco a                                                                                                   | 20           | and 50 / mile                                           | 35493                        |
|    | •      |       | -0         |            |        | Ball Briterine    | Perfection (press                                                                                               |              | ALL DO LANGE                                            | 35502                        |
|    |        | พ้อง  | กลุ่ม      | ULI-VIL    | เลซที่ | ເຄຍປາະຈຳສັວ       | ต่านำหน้า                                                                                                    | 10           | นามสกุล                                                 | 35546                        |
|    |        |       |            |            |        |                   |                                                                                                    |              |                                                         | 35500                        |
|    |        | 1     |            |            |        | 35353             | ର.ସ.                                                                                                    | ณัฐชนน       | รัชตวรคุณ                                               | 35591                        |
| ×  | -      | 1     |            |            |        | 35361             |                                                                                                    | nute         | อถิสัตราษต์                                             | 35595                        |
| 0  | 0      | +     |            |            |        | 33301             | 91.02.                                                                                                    | DHAB         | D7164915 FEM                                            | 35599                        |
| ×  |        | 1     |            |            |        | 35423             | ຄ.ญ.                                                                                                    | กวิสรา       | จิรกิตพงส์กรณ์                                          | 35613                        |
| -  |        |       |            |            |        |                   | 1053                                                                                                    |              |                                                         | 35635                        |
| ×  |        | 1     |            |            |        | 35379             | ด.ช.                                                                                                    | พันธดนย์     | อนุงุน                                                  | 35654                        |
| ×  | 0      | 1     |            |            |        | 35300             | 0.6                                                                                                    | doole        | ริแมร์ไหดวด                                             | 35671                        |
| 1  | 000    | *     |            |            |        | 6000              | 91.32.                                                                                                    | Meres and    | AND THE PARTY OF                                        | 35098                        |

 เปิดไฟล์ excel ที่มีข้อมูลการเตรียมรายชื่อไว้ Copy เฉพาะรหัสนักเรียนมาจากไฟล์ excel ที่มีข้อมูล รายชื่อนักเรียนแล้วคลิกขวา เลือก paste แล้วกดปุ่ม enter หรือคลิกปุ่มนำเข้า รายชื่อนักเรียนจะถูก นำเข้าตามรหัสนักเรียนที่เพิ่ม สามารถเลือกได้สูงสุด 70 คน

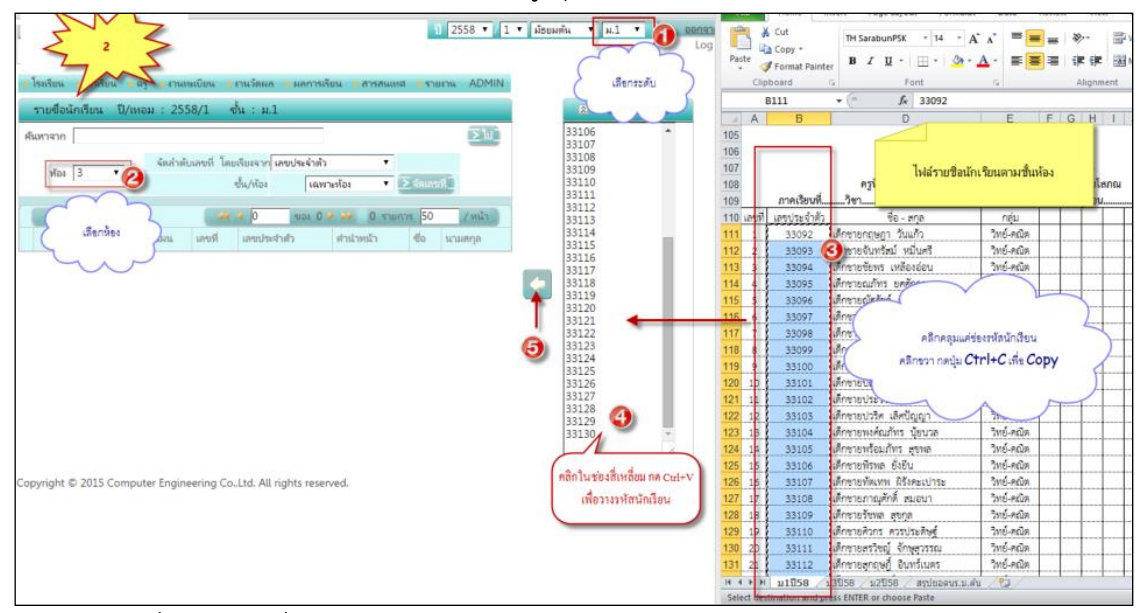

3. จะแสดงรายชื่อนักเรียนที่นำเข้ารหัสไปทางด้านซ้ายมือ

|                  |         |          |        |        |             |                        |               |              | 1 2558 • / 1 • | ม้ธยมต้น | ▼ ы.1          | •                |
|------------------|---------|----------|--------|--------|-------------|------------------------|---------------|--------------|----------------|----------|----------------|------------------|
| <mark>)</mark> آ | รงเรียน | i )ů     | กเรียน | ) କଞ୍ଚ | ▶ งานหย่    | บียน <b>)</b> งานวัดผ≀ | า 🕨 ผลการเรีย | น 🕨 การสนเทศ | ≱รายงาน ADMIN  |          |                |                  |
|                  | รายชื่  | อนักเรีย | ยน ปี  | /เทอม  | : 2558      | /1 ขั้น:ม              | 1             |              |                |          | 🛛 ก            | ารอกรหัสนักเรียน |
| ค้น              | หาจา    | n        |        |        |             |                        |               |              | ັ⊇ໂພີ          |          | 35423<br>35424 | -                |
|                  | ห้อ     | a 1      | •      |        | จ้ดล่าด้บเล | าชที่ โดยเรียงจาก      | โปรดเลือก     | ۲            |                |          | 35431<br>35457 |                  |
|                  |         | . 1-     |        |        |             | ชั้น/ห้อง              | โปรดเ         | ล็อก 🔹 ⊵     | จัดเลขที่      |          | 35463<br>35467 |                  |
| rt               | X       | ×        | Y6     | _      |             | 44 4 1                 | ୩୦୬ 🕽 🌶       | 🚧 30 รายกา   | ร 50 / หน้า    | •        | 35493<br>35502 |                  |
|                  |         | ห้อง     | กลุ่ม  | แผน    | เลขที่      | เลขประจำตัว            | สำนำหน้า      | ซื่อ         | นามสกุล        |          | 35546<br>35582 |                  |
| ×                |         | 1        |        |        |             | 35353                  | ଭ.ଏ.          | ณัฐชนน       | รัชตวรคุณ      |          | 35590<br>35591 |                  |
| ×                |         | 1        |        |        |             | 35361                  | ໑.ጚ.          | ธนรัฐ        | อกิฉัตรวงศ์    |          | 35595<br>35599 |                  |
| ×                |         | 1        |        |        |             | 35423                  | ໑.ຎູ.         | กวิสรา       | จิรกิตพงศ์กรณ์ |          | 35613          |                  |
| ×                |         | 1        |        |        |             | 35379                  | ໑.ປ.          | พันธดนย์     | อนุขุน         |          | 35654          |                  |
| ×                |         | 1        |        |        |             | 35399                  | ଭ.ଏ.          | ศุภณัฐ       | จินะเป็งกาศ    |          | 35698          |                  |
| ×                |         | 1        |        |        |             | 35401                  | ໑.ጚ.          | สรวิชญ์      | ผลดีประสิทธิ์  |          | 35703          |                  |
| ×                |         | 1        |        |        |             | 35467                  | ໑.ຎູ.         | จิตต์จุขาา   | อยู่ทิม        |          | 35773<br>35790 |                  |
| ×                |         | 1        |        |        |             | 35431                  | ໑.ຎ           | กันต์กนิษฐ์  | เนยคำ          |          | 35791<br>35843 | -                |
| ×                |         | 1        |        |        |             | 35463                  | ໑.ຎູ.         | จารวี        | เหล่าใหญ่      |          |                | 1                |
| ×                |         | 1        |        |        |             | 35546                  | ໑.ຎ           | ณ้ซซาสมิทธิ์ | เรื่องจันทร์   |          |                |                  |
| ×                |         | 1        |        |        |             | 35502                  | ໑.ຎູ.         | ชนากา        | ไตรกิตติคุณ    |          |                |                  |
| ×                |         | 1        |        |        |             | 35424                  | ໑.ຎູ.         | กษมพร        | สมหมาย         |          |                |                  |
| ×                |         | 1        |        |        |             | 35493                  | ໑.ຎູ.         | ชญานิศ       | เหมืองจา       |          |                |                  |
| ×                |         | 1        |        |        |             | 35457                  | ໑.ຎ           | ขวัญจิรา     | วงค์ขันธ์      |          |                |                  |
| ×                |         | 1        |        |        |             | 35671                  | ໑.ຎູ.         | ปานปวีร์     | กาญจนกาดิน     |          |                |                  |
| ×                |         | 1        |        |        |             | 35790                  | ໑.ຎູ.         | ลิตา         | จันนั้นทะ      |          |                |                  |

# การจัดเลขที่

เลือกวิธีการจัดเรียงเลขที่และ ระดับที่ต้องการจัด

| รายชื่อนักเรียน ปี/เท                                             | วม : 2558/1 ชั้น : ม.6                                                                                                    | 🛛 🗟 กรอกรหัสนักเรียน |
|-------------------------------------------------------------------|----------------------------------------------------------------------------------------------------|----------------------|
| ค้นหาจาก                                                          | <u></u>                                                                                                    |                      |
| ห้อง ∣ทั้งหมด ∙                                                   | จัดลำดับเลขที่ โดยเรียงจาก <mark>เลขประจำตัว ▼</mark>                                                                      |                      |
| <ul> <li>× </li> <li>¥</li> <li>¥อง</li> <li>กลุ่ม แต่</li> </ul> | <ul> <li>ฯ ฯ 1 ของ 12 &gt; &gt;&gt; 115 รายการ 10 / หน้า</li> <li>หน่า เลขที่ เลขประจำตัว คำนำหน้า ชื่อ นามสกุล</li> </ul> |                      |

จะแสดงข้อความเตือน คลิกปุ่ม OK

|          | Message from webpag            | e ×  |  |
|----------|--------------------------------|------|--|
| รั<br>ขั | 🔋 ยินบันต้องการทำรายการที่เคือ | ñ    |  |
|          | OK Ca                          | ncel |  |

จะแสดงเลขที่ที่จัดเรียงแล้ว

| รายชื่                                  | รายชื่อนักเรียน ปี/เทอม : 2558/1 ชั้น : ม.6 |       |        |           |                               |                             |                            |                 |  |  |  |  |
|-----------------------------------------|---------------------------------------------|-------|--------|-----------|-------------------------------|-----------------------------|----------------------------|-----------------|--|--|--|--|
| ค้นหาจา                                 | n                                           |       |        |           |                               |                             |                            | [ <b>∑</b> ]ki] |  |  |  |  |
| ทัล                                     | 1                                           |       | V      | ຈັດຄຳດັບເ | ลขที่ โดยเรียงจาย<br>ชั้น/ห้อ | ก เลขประจำตัว<br>N เฉพาะระส | <ul> <li>ไปขึ้น</li> </ul> | > จัดเลขที่ไ    |  |  |  |  |
| 🗙 🗷 💊 😽 4 1 нач 1 / 🚧 10 липла 10 / ийл |                                             |       |        |           |                               |                             |                            |                 |  |  |  |  |
|                                         | ห้อง                                        | กลุ่ม | 818494 | เลขที่    | ເລຍປຈະຈຳທັວ                   | ตำนำหน้า                    | ซื่อ                       | นามสกุล         |  |  |  |  |
| ×□                                      | 1                                           |       | 0      | 1         | 16682                         | นาย                         | ត្តិពិកទ                   | กมลพรรณพร       |  |  |  |  |
| ×□                                      | 1                                           |       | 0      | 2         | 16761                         | น.ส.                        | บริมาส                     | คณามงคลปรีชา    |  |  |  |  |
| ×□                                      | 1                                           |       | 0      | 3         | 16775                         | นาย                         | คณิศร                      | ข้นชลี          |  |  |  |  |
| ×□                                      | 1                                           |       | 0      | 4         | 16780                         | นาย                         | ซึบาสะ                     | ซาอิโต๊ะ        |  |  |  |  |
| ×□                                      | 1                                           |       | 0      | 5         | 16797                         | นาย                         | ផុរាณ័ត្ន                  | เกตุหนองโพธิ์   |  |  |  |  |
| ×□                                      | 1                                           |       | 0      | 6         | 16803                         | นาย                         | ລຸທັຍ                      | พลขันธ์         |  |  |  |  |
| ×□                                      | 1                                           |       | 0      | 7         | 16812                         | น.ส.                        | ชลาธร                      | ศรีสุวรรณ์      |  |  |  |  |
| × 🗆                                     | 1                                           |       | 0      | 8         | 16813                         | น.ส.                        | ณัฐรตี                     | แสงทิม          |  |  |  |  |
| ×□                                      | 1                                           |       | 0      | 9         | 16820                         | น.ส.                        | รุ่งอรุณ                   | นิกุลรัมย์      |  |  |  |  |
| ×□                                      | 1                                           |       | 0      | 10        | 16824                         | นาย                         | กรชวัล                     | วรพุทธ          |  |  |  |  |

# 7. การจัดเลขที่แบบกำหนดเอง

| ▶โรงเรียน ▶นักเรียน ▶ครู ▶งานทะเบี                       | ยน 🕨 งาน             | วัดผล | 🕨 ≽ ผลการเรียน | 🕨 สารสนเทศ 🌖 | รายงาน ADMIN  |
|----------------------------------------------------------|----------------------|-------|----------------|--------------|---------------|
| นักเรียน III ประวัตินักเรียน<br>ห้อง III การศึกษา 55     | 8/1 ข้ำ              | น::   | ม.1            |              |               |
| ค้นหาจาก                                                 | 7                    | 7     |                |              | <u>[</u> ] [] |
| ห้อง ∢จัด นักเรียน ขั้น/ห้อง≯<br>::::นักเรียน ขั้น/ห้อง≯ | บที่ โดยเริ่<br>ชั้น | 7     | 1              | •<br>• ∑ বঁ০ | เลขที่]       |
| X 🖬 งจ นักเรียน ชั่น/ห้อง                                | 4 4 1                | 1     | ของ 4 🕨 🊧      | 31 รายการ 10 | / หน้า        |
| 📃 เลขประจำตัว ชื่อ-สกุล                                  | เลขที่               | ชั้น  | ห้อง           | แผน          | กลุ่มที่      |
| 🗙 🔲 33029 กนกพล อุตรวงศ์                                 | 1                    | ม.1   | ห้อง 1 🔻       | แผน 🔻        | กลุ่ม ▼       |
| 🗙 🔲 33030 การัณยภาส กอบกสิกรรม                           | 2                    | ม.1   | ห้อง 1 ▼       |              | กลุ่ม ▼       |

เลือกห้อง กรอกเลขที่นักเรียนในช่อง เลขที่

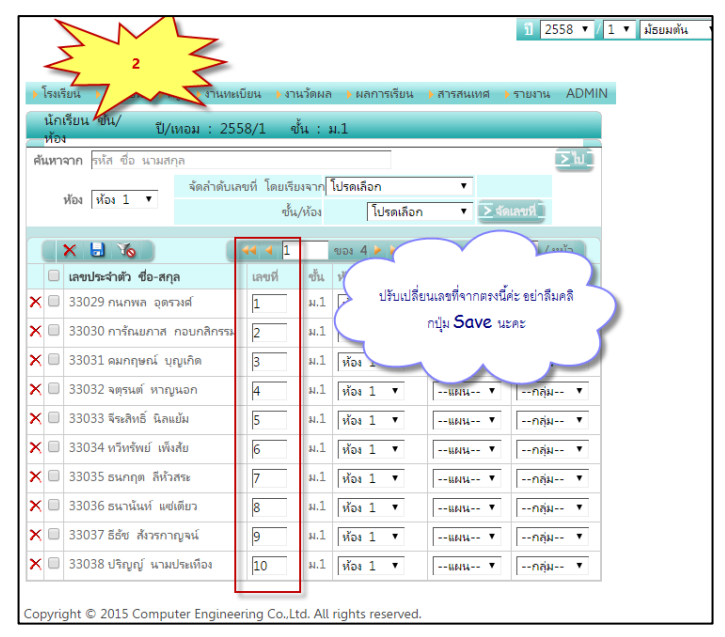

# 8. การลบรายชื่อนักเรียนที่จัดเข้าห้องผิด

| AN N           |              | 1                                          |                                 | 3      |                                                                              |                                       | 9            | 1 2558 ▼ / 1 ▼ มัธย        | มทัน 🔻 ม.1 🔻 ออกจา                        | navu 🤅 |
|----------------|--------------|--------------------------------------------|---------------------------------|--------|------------------------------------------------------------------------------|---------------------------------------|--------------|----------------------------|-------------------------------------------|--------|
| โรงเรีย<br>ราย | ปอย่         | นักเรียน<br>ประวัตินัก<br>การสีกษา         | ครู<br>หรียน                    | รานทย  | เบียน <b>เ</b> งานวัดผม<br>3/1 ขึ้น:ม                                        | ล ผลการเรีย<br>.1                     | ณ 🖡 สารสนเท  | ADMIN มารมเรา ส            | 🔒 กรอกรหัสนักเรียน                        |        |
| ศันหาจ         | ลาก          |                                            |                                 |        |                                                                              |                                       |              | ≥w                         | 35423 *<br>35424                          |        |
| ,              | йол 💼<br>К 🛎 | ร้ด นักเรี<br>นักเรียน<br>รายชื่อนับ<br>ไช | ยน ชั้น/<br>ชั้น/ห้อง<br>าเรียน | 14101  | โดมการกรอกรม<br>โดมการกรอกรม<br>โดมการกรอกรม่<br>อัตโนมัติ<br>โดมการกรอกรมัก | ไปเรลเลือก<br>สา โปรด<br>สา้มระหลายคน | ₹ <u>200</u> | ≥ รดและเห<br>การ 50 / หน้า | 35457<br>35463<br>35467<br>35493<br>35502 |        |
|                | พ้อง         | กลุ่ม                                      | ULI-VIL                         | เลซที่ | เลขประจำตัว                                                                  | ศาปาหป่า                              | do           | นามสกุล                    | 35546<br>35582                            |        |
| K 📄            | 1            |                                            |                                 |        | 35353                                                                        | ด.ซ.                                  | ณ้ฐชนน       | รัชตวรคุณ                  | 35590                                     |        |
| ×              | 1            |                                            |                                 |        | 35361                                                                        | ค.ช.                                  | ธนรัฐ        | อกิฉัตรวงศ์                | 35595                                     |        |
| ×              | 1            |                                            |                                 |        | 35423                                                                        | ຄ.ญ.                                  | กวิสรา       | จรกิดพงส์กรณ์              | 35613                                     |        |
| ×              | 1            |                                            |                                 |        | 35379                                                                        | ด.ซ.                                  | พันธดนย์     | อนุชุน                     | 35635<br>35654                            |        |
| ×              | 1            |                                            |                                 |        | 35399                                                                        | ର.ଏ.                                  | ศุภณัฐ       | จินะเป็งกาศ                | 35671<br>35698                            |        |

เลือกห้อง คลิกเลือกในช่องสี่เหลี่ยมที่อยู่ด้านบนสุด แล้วคลิกปุ่มลบข้อมูล

|     | รายชื่                                                                            | อนักเรีย | บน ปี/เทอม     | : 2558/ | ′1 ขั้น:ม.1   |           |             |            |  |  |  |  |  |
|-----|-----------------------------------------------------------------------------------|----------|----------------|---------|---------------|-----------|-------------|------------|--|--|--|--|--|
| ค้า | ศันหาจาก                                                                          |          |                |         |               |           |             |            |  |  |  |  |  |
|     | ห้อง 1 ▼ ◀๊ดรั้ญไลขที่ โดยเรียงจาก โปรดเลือก ▼<br>ชั่น/ห้อง โปรดเลือก ▼ ∑จัดเลขที |          |                |         |               |           |             |            |  |  |  |  |  |
|     | X                                                                                 | -        | <del>~</del> 3 |         | <b>44 4</b> 1 | ของ 1 ≽ 🎽 | > 31 รายการ | 50 / หน้า  |  |  |  |  |  |
|     |                                                                                   | ičai     | <u>ค</u> 2แผน  | เลขที่  | เลขประจำตัว   | คำนำหน้า  | ซื่อ        | นามสกุล    |  |  |  |  |  |
| ×   | 1                                                                                 | 1        |                | 1       | 33029         | ด.ซ.      | กนกพล       | อุดรวงศ์   |  |  |  |  |  |
| X   |                                                                                   | 1        |                | 2       | 33030         | ด.ซ.      | การัณยภาส   | กอบกสิกรรม |  |  |  |  |  |
| ×   | 1                                                                                 | 1        |                | 3       | 33031         | ด.ซ.      | คมกฤษณ์     | บุญเกิด    |  |  |  |  |  |
| X   | 1                                                                                 | 1        |                | 4       | 33032         | ด.ซ.      | จตุรนต์     | หาญนอก     |  |  |  |  |  |
| X   |                                                                                   | 1        |                | 5       | 33033         | ด.ซ.      | จีระสิทธิ์  | นิลแย้ม    |  |  |  |  |  |
| X   |                                                                                   | 1        |                | 6       | 33034         | ด.ซ.      | ทวีทรัพย่   | เพิ่งสัย   |  |  |  |  |  |
| X   |                                                                                   | 1        |                | 7       | 33035         | ด.ซ.      | ธนกฤต       | ลี่ห้วสระ  |  |  |  |  |  |
| ×   | 1                                                                                 | 1        |                | 8       | 33036         | ด.ซ.      | ธนานันท์    | แซ่เตียว   |  |  |  |  |  |

# 9. ตรวจสอบรายชื่อนักเรียน

- 1. ไปที่เมนู นักเรียน > รายชื่อนักเรียน
- 2. เลือกห้องเรียนที่ต้องการตรวจสอบ

| รายชื่อนั  | รายชื่อนักเรียน             |     |        |              |        |       |             |          |           |              |               |  |  |
|------------|-----------------------------|-----|--------|--------------|--------|-------|-------------|----------|-----------|--------------|---------------|--|--|
| ค้นหาจาก   | ค้นหาจาก                    |     |        |              |        |       |             |          |           |              |               |  |  |
| ห้อง       | ห้อง ทั้งหมด 🔻              |     |        |              |        |       |             |          |           |              |               |  |  |
|            | <b>1</b> 0                  |     | 2 > >> | 98 ארחטרא 65 | / หน้า |       |             |          |           |              |               |  |  |
| ปีการศึกษา | ปีการศึกษา ภาคเรียน ขั้น ห่ |     | ห้อง   | แผน          | เลขที่ | กลุ่ม | เลขประจำตัว | คำนำหน้า | ชื่อ      | นามสกุล      | สถานะนักเรียน |  |  |
| 2558       | 1                           | ม.6 | 2      | 0            |        |       | 18767       | นางสาว   | กร้ณยา    | ม่วงหมื่นสุข |               |  |  |
| 2558       | 1                           | ม.6 | 2      | 0            | 1      |       | 16665       | นางสาว   | ณภัทร     | สวัสดี       |               |  |  |
| 2558       | 1                           | ม.6 | 2      | 0            | 2      |       | 16670       | นางสาว   | เปมิกา    | ประคำทอง     |               |  |  |
| 2558       | 1                           | ม.6 | 2      | 0            | 3      |       | 16708       | นางสาว   | กมลลักษณ์ | วรินทรเวช    |               |  |  |

จะแสดงรายชื่อนักเรียนเฉพาะในห้องที่เลือก

| รายชื่อนั  | รายชื่อนักเรียน |                   |      |     |        |       |             |          |           |              |               |  |  |  |
|------------|-----------------|-------------------|------|-----|--------|-------|-------------|----------|-----------|--------------|---------------|--|--|--|
| ค้นหาจาก   | ค้นหาจาก        |                   |      |     |        |       |             |          |           |              |               |  |  |  |
| ห้อง       | Иба 3 т         |                   |      |     |        |       |             |          |           |              |               |  |  |  |
|            | 📧 🍾             |                   |      |     |        |       |             |          |           |              |               |  |  |  |
| ปีการศึกษา | ภาคเรียน        | ชั้น              | ห้อง | แผน | เลขที่ | กลุ่ม | ເລບປรະຈຳທັງ | คำนำหน้า | ชื่อ      | นามสกุล      | สถานะนักเรียน |  |  |  |
| 2558       | 1               | ม.6               | 3    | 0   | 1      |       | 16102       | นางสาว   | พรทวี     | ไกรทอง       |               |  |  |  |
| 2558       | 1               | ม.6               | 3    | 0   | 2      |       | 16104       | นางสาว   | มณกวี     | กรวยทอง      |               |  |  |  |
| 2558       | 1               | ы.6               | 3    | 0   | 3      |       | 16115       | นาย      | ชนัตพล    | ข้นอาสา      |               |  |  |  |
| 2558       | 1               | <mark>ы.</mark> б | 3    | 0   | 4      |       | 16123       | นาย      | ดนัย      | ฝึกฝน        |               |  |  |  |
| 2558       | 1               | <mark>ы.</mark> б | 3    | 0   | 5      |       | 16129       | นาย      | พศุตม์    | หาญพิหักษ์ผล |               |  |  |  |
| 2558       | 1               | ม.6               | 3    | 0   | 6      |       | 16130       | นาย      | พสธร      | โหเรื่อง     |               |  |  |  |
| 2558       | 1               | ม.6               | 3    | 0   | 7      |       | 16142       | นาย      | อธิชา     | จ้อยเล็ก     |               |  |  |  |
| 2558       | 1               | ม.6               | 3    | 0   | 8      |       | 16147       | นางสาว   | ณ้ฐพร     | ม่วงกล่ำ     |               |  |  |  |
| 2558       | 1               | ы.6               | 3    | 0   | 9      |       | 16151       | นางสาว   | ปรางทิพย์ | บุญรวม       |               |  |  |  |
| 2558       | 1               | ม.6               | 3    | 0   | 10     |       | 16169       | นาย      | ธนรัชต์   | โพธินัย      |               |  |  |  |
| 2558       | 1               | ม.6               | 3    | 0   | 11     |       | 16189       | นางสาว   | กมลชนก    | แก้วมณีวรรณ์ |               |  |  |  |

หมายเหตุ ถ้ายังไม่ได้จัดชั้นเรียน ข้อมูลส่วนนี้จะยังไม่แสดง เพราะยังไม่ได้จัดรายชื่อนักเรียนเข้า ห้อง ต้องไปจัดชั้นเรียนก่อน

# 10. นักเรียนชั้น ห้อง

สามารถจัดชั้นห้อง หรือ แผนการเรียนให้นักเรียนได้ ไปที่เมนู นักเรียน > นักเรียน ชั้น/ห้อง

| นักเรียน ชั้น/ห้อง ปี/เทอม : 25                              | 58/1 ชั้น | : ม.6 |          |             |          |  |  |  |  |  |
|--------------------------------------------------------------|-----------|-------|----------|-------------|----------|--|--|--|--|--|
| ด้นหาจาก ธหัส ชื่อ นามสกุล                                   |           |       |          |             |          |  |  |  |  |  |
| ห้อง 1 ♥<br>ห้อง 1 ♥<br>ชั้น/ห้อง โปรดเลือก ♥<br>โปรดเลือก ♥ |           |       |          |             |          |  |  |  |  |  |
| X J Vol 44                                                   | 1         | ขอ    | 1 🕨 🚧 10 | ) รายการ 10 | / หน้า   |  |  |  |  |  |
| 🗌 เลขประจำตัว ชื่อ-สกุล                                      | เลขที่    | ข้น   | ห้อง     | 118/94      | กลุ่มที่ |  |  |  |  |  |
| 🗙 🗌 16682 ฐิติกร กมลพรรณพร                                   | 1         | ы.б   | ห้อง 1 🗸 | NA 🗸        | กลุ่ม 🗸  |  |  |  |  |  |
| 🗙 🗌 16761 บริมาส คณามงคลปรีซา                                | 2         | ม.6   | ห้อง 1 🗸 | NA 🔽        | กลุ่ม 🗸  |  |  |  |  |  |
| 🗙 🗌 16775 คณิศร ขันซลี                                       | 3         | ы.б   | ห้อง 1 🗸 | NA 🗸        | กลุ่ม 🗸  |  |  |  |  |  |
| 🗙 🗌 16780 ซึบาสะ ซาอิโต๊ะ                                    | 4         | ม.6   | ห้อง 1 🗸 | NA 🔽        | กลุ่ม 🗸  |  |  |  |  |  |
| 🗙 🗌 16797 สุภณัฐ เกตุหนองโพธิ์                               | 5         | ม.6   | ห้อง 1 🗸 | NA 🔽        | กลุ่ม 🗸  |  |  |  |  |  |
| 🗙 🗌 16803 อุทัย พลขันธ์                                      | 6         | ы.б   | ห้อง 1 🗸 | NA 🔽        | กลุ่ม 🗸  |  |  |  |  |  |
| 🗙 🗌 16812 ชลาธร ศรีสุวรรณ์                                   | 7         | ม.6   | ห้อง 1 🗸 | NA 🗸        | กลุ่ม 🗸  |  |  |  |  |  |
| 🗙 🗌 16813 ณัฐรดี แสงทิม                                      | 8         | ม.6   | ห้อง 1 🗸 | NA 🔽        | กลุ่ม 🗸  |  |  |  |  |  |
| 🗙 🗌 16820 รุ่งอรุณ นิกุลรัมย์                                | 9         | ม.6   | ห้อง 1 🗸 | NA 🔽        | กลุ่ม 🗸  |  |  |  |  |  |
| 🗙 🗆 16824 กรซวัล วรพุทธ                                      | 10        | ม.6   | ห้อง 1 🗸 | NA 🔽        | กลุ่ม 🗸  |  |  |  |  |  |

สำหรับข้อมูลแผนการเรียน ระบบมีรหัสไว้ให้ แต่โรงเรียนสามารถเลือกเองได้ว่าจะใช้รหัสอะไร สำหรับแผนไหน ตกลงกันภายในโรงเรียนได้ตามความเหมาะสม

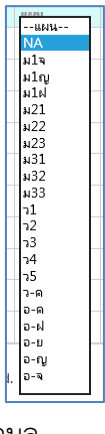

เมื่อจัดเสร็จแล้วคลิกปุ่ม Ы เพื่อบันทึกข้อมูล

# คู่มือการจัดการข้อมูลครู

เนื้อหา จะประกอบด้วย

- การตรวจสอบข้อมูลครู
- การเพิ่มครู
- การลบครู
- การจัดครูประจำชั้น
- การแก้ไขครูประจำชั้นที่จัดผิด
- การตรวจสอบครูประจำชั้น
- ปัญหาที่พบบ่อยเมื่อเพิ่มหรือแก้ไขข้อมูลครู

## 1. ตรวจสอบข้อมูลครู

ตรวจสอบว่ามีข้อมูลครูหรือไม่ ไปที่เมนู ครู> รายชื่อครู

| 🕨 โรงเรียน 🌓 นักเรียน      | ▶ดรู ▶งานทะเบียน      | ▶งานวัดผล ▶ผลการเรียน ▶สารสนเทศ ▶รายงาน ADMIN |
|----------------------------|-----------------------|-----------------------------------------------|
| หลักสตรรายวิชา             | 🏼 รายชื่อครู 🚽 🚽      |                                               |
|                            | 🏭 จัดครูประจำชั้น     |                                               |
| <b>ค้นหาจาก</b> รหัสวิชา 4 | 💷 รายชื่อครูประจำชั้น | <u>&gt;</u> m_                                |
| ระดับ ทั้งหมด              | •                     | ข้น ทั้งหมด ▼                                 |
| - <u>K</u>                 |                       |                                               |

จะแสดงรายชื่อครูหน้าละ 10 คน ถ้าต้องการดูหน้าถัดไปคลิกปุ่ม 📕

|        | ประ            | ะวัติครู                       |                 |                |             |              |      |   |                       |               |           |                |           |
|--------|----------------|--------------------------------|-----------------|----------------|-------------|--------------|------|---|-----------------------|---------------|-----------|----------------|-----------|
| 4<br>1 | ันหา<br>าสุ่มส | เจาก (เลงบประ<br>สาระ (ทั้งหมร | อขาชน รหโส<br>ค | 4 ชื่อ นามสกุล | สถานภาพ ห้ม | ม_ิ<br>เมด ▼ |      |   |                       |               |           |                |           |
|        |                | 🗅 🗙 🗄                          | 1 %             |                |             |              |      |   |                       | 44 4          | 1 904 23  | 223 รายการ     | 10 / หน้า |
|        |                | รหัสครู                        | สำคัญที่        | ต่านำหน้า      | đo          | นามสกุล      | LWOR |   | วันเกิด               | เลขประชาชน    | กลุ่มสาระ | วุฒิการศึกษา   | สถานภาพ   |
| ×      |                | 001                            |                 | นางสาว         | ครูภาษาไหย  | หมายเลขหนึ่ง | หญิง | ٠ | 14 ก.ย. 2558          | 1234567890001 | ไม่ระบุ • | วุฒิการศึกษา 🔻 | ອຢູ່ 🔹    |
| ×      |                | 002                            |                 | นาง            | ครูคณิต     | หมายเลขสอง   | หญิง | ٠ | 14 ก.ม. 2558          | 1234567890002 | ใม่ระบุ • | วุฒิการศึกษา * | อยู่      |
| ×      |                | 003                            |                 | นาง            | ครูวิทย์    | หมายเลขสาม   | หญิง | ٠ | 8 ค.ย. 2501           | 1234567890003 | 1 ใหย 🔹   | วุฒิการศึกษา * | ้อยู่ •   |
| ×      | 0              | 004                            |                 | นาง            | ครูสังคม    | หมายเลขสี    | หญิง | ٠ | 10 ລ.ຍ. 2499          | 1234567890004 | ไม่ระบุ 🔹 | วุฒิการศึกษา • | ้อยู่ •   |
| ×      |                | 005                            |                 | นาย            | ครูพระพุทธ  | หมายเลขห้า   | ชาย  | ٠ | 28 <b>เ</b> ม.ย. 250. | 1234567890005 | ไม่ระบุ • | วุฒิการศึกษา • | ้อยู่     |
| ×      |                | 101                            |                 | นาง            | ครูคอม      | หมายเลขหก    | หญิง | ٠ | 26 มี.ค. 3038         | 1234567890101 | 1 ไทย 🔹   | วุฒิการศึกษา • | อยู่ •    |
| ×      | ۵              | 102                            |                 | นางสาว         | ครูเกษตร    | หมายเลขเจืด  | หญิง | • | 21 w.u. 2525          | 1234567890102 | 1 ไทย     | วุฒิการศึกษา • | อยู่ •    |
| ×      |                | 103                            |                 | นาง            | ครูการงาน   | หมายเลขแปด   | หญิง | • | 28 p.n. 2506          | 1234567890103 | 1 ไทย     | วุฒิการศึกษา * | 0ų ·      |
| ×      |                | 104                            |                 | นาง            | ครูอังกฤษ   | หมายเลขเก้า  | หญิง | ٠ | 27 s.n. 2502          | 1234567890104 | 1 ใหม •   | วุฒิการศึกษา * | ้อยู่     |
| ×      |                | 105                            |                 | นาง            | ครูฉีน      | หมายเลขสิบ   | หญิง | • | 19 ม.ค. 3037          | 1234567890105 | 1 ใหม •   | วุฒิการศึกษา * | อยู่      |

หมายเหตุ ข้อมูลเลขประชาชนเป็นข้อมูลตัวอย่างเท่านั้น

ค้นหาครูได้ในช่องค้นหาจาก จะใส่ชื่อ นามสกุล หรือรหัสประชาชน หรือรหัสครู อย่างใดอย่างหนึ่งก็ได้ จะแสดงผลการค้นหาดังนี้

## โรงเรียนหอวัง ปทุมธานี 2

|    | ประ    | วัติครู     |          |          |         |             |           |        |               |               |           |                 | _         |
|----|--------|-------------|----------|----------|---------|-------------|-----------|--------|---------------|---------------|-----------|-----------------|-----------|
| ค้ | ันหาะ  | จาก คอม     |          |          |         | <u>_</u> א] |           |        |               |               |           |                 |           |
| f  | าลุ่มส | กระ ทั้งหมด |          | ۲        | สถานภาพ | ทั้งหมด     | T         |        |               |               |           |                 |           |
|    |        | ) x 🖯       | To       |          |         |             |           |        |               |               | 1 ของ     | 1 🕨 🊧 1 รายการ  | 10 / หน้า |
|    |        | รหัสครู     | ลำดับที่ | คำนำหน้า | ซื่อ    |             | นามสกุล   | เพศ    | วันเกิด       | เลขประชาชน    | กลุ่มสาระ | วุฒิการศึกษา    | สถานภาพ   |
| ×  |        | 101         |          | นาง      | ครูคอม  |             | หมายเลขหก | หญิง 🔹 | 26 มี.ค. 3038 | 1234567890101 | 1 ไทย     | •วุฒิการศึกษา • | อยู่ 🔹    |

# 2. การเพิ่มครู

กรณีเป็นครูต่างชาติหรือครูที่ย้ายเข้ามาใหม่ จะต้องเพิ่มข้อมูลครูก่อนเพื่อให้สามารถนำชื่อไป ลงทะเบียนเรียนได้ หลังจากนั้นก็ไปเพิ่มให้เป็น user ผู้ใช้งาน ไปที่เมนู ครู> รายชื่อครู

| X 1                                                             | davlaverta | 40          | 101500                                                          | 1411 of                                                |                      |                                                    |                                                             | 1 1 vəs 45 >                          | 10 / หน้                       |  |  |  |
|-----------------------------------------------------------------|------------|-------------|-----------------------------------------------------------------|--------------------------------------------------------|----------------------|----------------------------------------------------|-------------------------------------------------------------|---------------------------------------|--------------------------------|--|--|--|
| บันทึก                                                          | คานาหนา    | 100         | นามสกุล                                                         |                                                        |                      | 11110                                              | เลขบระชาชน                                                  | กลุมสาระ                              | วุฒการศกษา                     |  |  |  |
| 000                                                             | นาย        | สุธณ        | ครูทดสอบ10                                                      | ชาย                                                    | ۲                    |                                                    | 99999999999999                                              | ไม่ระบุ ▼                             | วุฒิการศึกษ                    |  |  |  |
| 001                                                             | นางสาว     | พิมพิลาไล   | ครูทดสอบ9                                                       | หญิง                                                   | ۲                    | 10 มี.ค. 249                                       | 99999999999001                                              | ไม่ระบุ ▼                             | วุฒิการศึกษ                    |  |  |  |
| 002                                                             | นาง        | เมขลา       | ครูทดสอบ1                                                       | 1 พญิง ▼  6 พ.ค. 2500  99999999999002  ไม่ระบุ ▼  ๅฒิก |                      |                                                    |                                                             |                                       |                                |  |  |  |
| <ul> <li>รหัสครู</li> <li>ลำดับที่</li> <li>คำบำหบ้า</li> </ul> |            | เ           | ส่รหัสครู หลักเ<br>ป็นลำดับที่ของ<br>ส่คำนำหน้า ห <sub>ั</sub>  | แรกคือร<br>เครูตาม<br>รือจะเป็                         | รหัส<br>กลุ่:<br>นตํ | หกลุ่มสาระ<br>มสะระช่อ<br>ำแหน่งท <sup>ะ</sup>     | ะ ถัดมาเป็นส<br>เงนี้เว้นไว้ได้<br>างวิชาการก็ไ             | ล้ำดับครู ต้อ<br>ด้                   | งไม่ซ้ำกับ                     |  |  |  |
| • ชื่อ                                                          |            | ູ           | ใส่ชื่อครู                                                      |                                                        |                      |                                                    |                                                             |                                       |                                |  |  |  |
| • นามสกุล                                                       |            | ູ           | ใส่นามสกุลครู                                                   |                                                        |                      |                                                    |                                                             |                                       |                                |  |  |  |
| ● เพศ                                                           |            | L           | ลือกเพศ                                                         |                                                        |                      |                                                    |                                                             |                                       |                                |  |  |  |
| ● วันเกิด                                                       |            | ا<br>۲      | ส่วันเกิด พิมพ์<br>เด Enter ให้กฤ                               | ์ตามฟอ<br>ด tab เ                                      | าร์แ<br>พื่อ         | มทให้ถูก<br>ให้ไปยังช่ <sup>ะ</sup>                | ต้องเช่น 1 ม<br>องเลขประชา                                  | ม.ค. 2527 ใ<br>าชน                    | ส่แล้วห้า                      |  |  |  |
| <ul> <li>เลขบัตรป<sup>ะ</sup></li> </ul>                        | ระชาชน     | ື<br>ເ<br>ເ | ส่รหัสบัตรปร<br>.tudent 10 เ<br>รงเรียนอื่นและ<br>.ละ 3 หลักหลั | ระชาช<br>หลักตาร<br>ะไม่มีปัญ<br>งต้องไม่              | นค<br>มด้า<br>ซ้ำ:   | รู 13 หล่<br>วยรหัสที่ด่<br>กการเข้าใ•<br>กันภายใน | าัก กรณีที่เท่<br>ทั้งมาเองอีก<br>ช้งานเช่น XX<br>เโรงเรียน | ป็นครูต่างช<br>3 หลัก จะไ<br>XXXXXXXX | าติ ให้ใ<br>ด้ไม่ซ้ำกั<br>×001 |  |  |  |
| <ul> <li>กลุ่มสาระ</li> </ul>                                   |            | l           | เลือกกลุ่มสาระที่ครูสังกัดอยู่                                  |                                                        |                      |                                                    |                                                             |                                       |                                |  |  |  |
| <ul> <li>วุฒิการศึก</li> </ul>                                  | าษา        | L           | ลือกวุฒิการศึก                                                  | เษา                                                    |                      |                                                    |                                                             |                                       |                                |  |  |  |
|                                                                 |            |             | 4                                                               | าะเรื่อง                                               | !                    |                                                    | ο                                                           |                                       | 5                              |  |  |  |

เมื่อตรวจสอบข้อมูลครบถ้วน กดปุ่ม 🖾 สามารถเพิ่มที่ละหลาย ๆ คนแล้วกดบันทึกทีเดียว หรือจะบันที ทีละคนก็ได้ แต่ถ้าไมกดปุ่มบันทึกข้อมูลที่เพิ่มไปก็จะหาย

# โรงเรียนหอวัง ปทุมธานี 3

## 3. การลบครู

ระบบถูกออกแบบมาเพื่อเก็บข้อมูลครูไว้เป็นข้อมูลสารสนเทศ ดังนั้นไม่ควรลบครูออก แต่ตอนนี้ ข้อมูลยังไม่นิ่ง อาจเกิดการผิดพลาดได้จากการโอนข้อมูลปริมาณมาก ดังนั้นเมื่อเจอครูที่ไม่ใช่ครูของ โรงเรียนก็สามารถลบได้ดังนี้ ไปที่เมนู ครู> รายชื่อครู

| • [ | รงเรี | ยน 🔶 นักเรีย | มน )ครู  | ผลการเรียน | ▶สารสนเทศ ADMIN | 1          |        |              |                |                                |                |
|-----|-------|--------------|----------|------------|-----------------|------------|--------|--------------|----------------|--------------------------------|----------------|
| 1   | ประ   | วัติครู      |          |            |                 |            |        |              |                |                                |                |
| ค้น | หาะ   | จาก          |          |            |                 | ∑ໃນ]       |        |              |                |                                |                |
|     | รหัล  | สครู ทั้งหมด |          |            | ▼ กลุ่มสาระ     | ทั้งหมด    | ۲      |              |                |                                |                |
|     | 1     | ) x 🖯        | Yo       |            |                 |            |        |              |                | 1 ของ 45 🌶                     | 10 / หน้า      |
|     |       | รหัสครู      | ลำดับที่ | คำนำหน้า   | ซื่อ            | นามสกุล    | เพศ    | วันเกิด      | เลขประชาชน     | กลุ่มสาระ                      | วุฒิการศึกษา   |
| ×   |       | 000          |          | นาย        | สุธณ            | ครูหดสอบ10 | ชาย 🔻  |              | 99999999999999 | ไม่ระบุ ▼                      | วุฒิการศึกษา ▼ |
| ×   |       | 001          |          | นางสาว     | พิมพิลาไล       | ครูทดสอบ9  | หญิง 🔻 | 10 มี.ค. 249 | 99999999999001 | <mark>ไ</mark> ม่ระบุ <b>▼</b> | วุฒิการศึกษา 🔻 |
| ×   |       | 002          |          | นาง        | เมขลา           | ครูทดสอบ1  | หญิง ▼ | 6 พ.ค. 2500  | 99999999999002 | ไม่ระบุ ▼                      | วุฒิการศึกษา ▼ |
| ×   |       | 004          |          | นาง        | วาสิฏฐี         | ครูทดสอบ2  | หญิง ▼ | 10 ม.ย. 2499 | 99999999999003 | ไม่ระบุ ▼                      | วุฒิการศึกษา 🔻 |
| ×   |       | 005          |          | นาย        | ใกรทอง          | ครูทดสอบ3  | ชาย 🔻  | 28 เม.ย. 250 | 99999999999004 | ไม่ระบุ ▼                      | วุฒิการศึกษา ▼ |
| ×   |       | 101          |          | นาง        | สุมาลี          | ครูทดสอบ4  | หญิง ▼ | 26 มี.ค. 303 | 99999999999005 | 1 ไทย 🔻                        | วุฒิการศึกษา ▼ |
| ×   |       | 102          |          | นางสาว     | สาวิตรี         | ครูทดสอบ5  | หญิง ▼ | 21 w.u. 252  | 99999999999006 | 1 ไทย 🔻                        | วุฒิการศึกษา 🔻 |
| ×   |       | 104          |          | นาง        | ศกุลตลา         | ครูทดสอบ6  | หญิง ▼ | 27 s.a. 250  | 99999999999007 | 1 ไทย 🔻                        | วุฒิการศึกษา ▼ |
| ×   |       | 105          |          | นาง        | บุษบา           | ครูทดสอบ7  | หญิง ▼ | 19 ม.ค. 303  | 99999999999008 | 1 ไทย 🔻                        | วุฒิการศึกษา ▼ |
| ×   |       | 107          |          | นาง        | มัทนา           | ครูทดสอบ8  | หญิง 🔻 | 28 s.m. 2500 | 99999999999009 | 1 ไทย 🔻                        | วุฒิการศึกษา 🔻 |

คลิกปุ่มกากบาทหน้าชื่อครู จะขึ้นข้อความเตือน

| 🖻 นารีรัตน์จัง     | หวัดแพร่ |               |            | The page at I     | nttps://sgs2.bop | × <u>ออก</u><br>Log in : | ออกจากระบบ 🧼 🥸<br>Log in : นารีรัตน์จังหวัดแพร่ |                |  |  |
|--------------------|----------|---------------|------------|-------------------|------------------|--------------------------|-------------------------------------------------|----------------|--|--|
|                    | 100000   |               |            | แน่ใจว่าต้องการลบ | ข้อมูลนี้?       |                          |                                                 |                |  |  |
| ประวัติครู         | Wantaasa | ADDING ADDING | •          | 2                 |                  | OK Cancel                |                                                 |                |  |  |
| ค้นหาจาก           |          |               | ∑ໃນ]       |                   |                  |                          |                                                 |                |  |  |
| รหัสครู ทั้งหมด    |          | ▼ กลุ่มสาระ   | ทั้งหมด    | Ŧ                 |                  |                          |                                                 |                |  |  |
| 1 X 🖬 🗞            |          |               |            |                   |                  | •                        | ของ 45 🌶                                        | 10 / หน้า      |  |  |
| 🔲 รหัสครู ลำดับที่ | คำนำหน้า | ซื่อ          | นามสกุล    | เพศ               | วันเกิด          | เลขประชาชน               | กลุ่มสาระ                                       | วุฒิการศึกษา   |  |  |
| ×                  | นาย      | สุธณ          | ครูทดสอบ10 | ชาย ▼             | 1 ม.ค. 2527      | 99999999999999           | ้ไม่ระบุ ▼                                      | วุฒิการศึกษา ▼ |  |  |
| × 🗆 001            | นางสาว   | พิมพิลาไล     | ครูหดสอบ9  | หญิง ▼            | 10 มี.ค. 249     | 99999999999001           | ไม่ระบุ 🔻                                       | วุฒิการศึกษา ▼ |  |  |
| × 🗆 002            | นาง      | เมขลา         | ครูทดสอบ1  | หญิง ▼            | 6 พ.ค. 2500      | 99999999999002           | ไม่ระบุ ▼                                       | วุฒิการศึกษา 🔻 |  |  |
| × 🗆 004            | นาง      | วาสิฏฐี       | ครูทดสอบ2  | หญิง ▼            | 10 มิ.ย. 2499    | 99999999999003           | ใม่ระบุ ▼                                       | วุฒิการศึกษา ▼ |  |  |
| × 🗆 005            | นาย      | ใกรหอง        | ครูหดสอบ3  | ชาย 🔻             | 28 เม.ย. 250     | 99999999999004           | ไม่ระบุ 🔻                                       | วุฒิการศึกษา ▼ |  |  |
| × 🗆 101            | นาง      | สุมาลี        | ครูทดสอบ4  | หญิง ▼            | 26 มี.ค. 303     | 99999999999005           | 1 ไทย ▼                                         | วุฒิการศึกษา ▼ |  |  |

คลิกปุ่ม OK เพื่อลบข้อมูลครู แล้วคลิกปุ่ม ២ เพื่อบันทึกข้อมูลการลบ

เมื่อกด ២ แล้วหน้าจอจะ Refresh และข้อมูลครูก็จะหายไป เมื่อไปค้นหาก็จะไม่เจอแล้ว ดังรูป

| ประวัติครู                                    |       |             |         |          |                       |           |              |  |  |
|-----------------------------------------------|-------|-------------|---------|----------|-----------------------|-----------|--------------|--|--|
| ค้นหาจาก 000                                  |       |             |         |          | ΣIJ                   |           |              |  |  |
| รหัสครู ทั้งหมด                               |       |             | •       | กลุ่มสาร | <sub>ละ</sub> ทั้งหมด |           | T            |  |  |
| <ul> <li>С х Б б</li> <li>10 / яйт</li> </ul> |       |             |         |          |                       |           |              |  |  |
| 🔲 รหัสครู ลำดับที่ คำนำหน้า                   | ชื่อ  | นามสกุล     | เพศ     | วันเกิด  | เลขประชาชน            | กลุ่มสาระ | วุฒิการศึกษา |  |  |
| Copyright © 2015 Computer E                   | ngine | ering Co.,I | .td. Al | l rights | reserved.             |           |              |  |  |

**หมายเหตุ** ถ้าไม่คลิกปุ่มบันทึก ข้อมูลครูที่กดกากบาทไปแล้วจะไม่หายไป เมื่อเปิดมาอีกครั้งจะยังแสดงชื่อ ครูขึ้นมา

- 4. การจัดครูประจำชั้น
- 1. ไปที่เมนู ครู> จัดครูประจำชั้น

| 🕨 โรงเรียน 🔰 นักเรียน                         | ▶ดรู ▶ผลการเรียน ▶สารสนเทศ                                                                                                    | ADMIN                                    |                                                                                                    |
|-----------------------------------------------|----------------------------------------------------------------------------------------------------|------------------------------------------|----------------------------------------------------------------------------------------------------|
| ครูประจำชั้น ปีที่แล้<br>เลือก ครูประจำชั้น ∧ | <ul> <li>มีรายชื่อครู</li> <li>มีจจุงั</li> <li>มีจจุงั</li> <li>มีจจุงั</li> <li>มีจจงงั</li> <li>มีจัดครูประจำชั้น</li> </ul> | ห้อง<br>เลือก ▲<br>0<br>1<br>2<br>3<br>4 | รายชื่อครู<br>เลือก ครูสอน ^<br>001 พิมพิลาไล<br>005 ไกรทอง<br>002 เมขลา<br>004 วาสิฏฐี<br>120 วาสิฏฐี |

- 2. เลือกระดับ เลือกชั้น
- 3. คลิกเลือกชื่อครูที่อยู่ทางซ้ายมือ
- 4. เลือกห้อง
- 5. คลิกปุ่มนำเข้า 🧲

| <ul> <li>โรแรียน &gt; นักเรียน &gt; คร &gt; งานทะเบียน &gt; งานวัดผล</li> </ul>                                                |                                                                                                    | 1 ▼ มีรยมต้น ▼ ม.1 ▼                                                                                |
|----------------------------------------------------------------------------------------------------|----------------------------------------------------------------------------------------------------|----------------------------------------------------------------------------------------------------|
| ครูประจำขั้น ปีที่แล้ว<br>เลือก ครูประจำขั้น 1 จิจุบัน<br>เลือก ครูประจำขั้น ^<br>เลือก ครูประจำขั้น ^<br>เอือา ครูประจำขั้น ^ | <ul> <li>พ้อง รายชี้อครู</li> <li>เลือก ครูสอน</li> <li>เลือก ครูสอน</li> <li>เอีอก ครูสอน</li> <li>เอีอก ครูสอน</li> <li>เออก ครูสอน</li> <li>เออก ครูสอน</li>     &lt;</ul> | 2.เลือกระคับ เลือกชั้น<br>3. คลิกเลือกชื่อครูที่อยู่ทางช้ายมือ<br>4. เลือกห้อง<br>5. คลิกปุ่มนำเข้า |

รายชื่อครูจะแสดงในช่อง ครูประจำชั้น ปัจจุบัน

| ครูประจำชั้น ปีที่แล้ว | ครูประจำชั้น ปัจจุบัน                                                                                                    | 1 | ห้อง                                                                                                    | รายชื่อครู                                                                                                    |
|------------------------|----------------------------------------------------------------------------------------------------|---|----------------------------------------------------------------------------------------------------|----------------------------------------------------------------------------------------------------|
| เลือก ดรูประจำชั้น ▲   | เลือก ครูประจำชั้น<br>ม.1/1 1 005 ใกรทอง ครูทดสอบ3<br>ม.1/1 2 002 เมขลา ครูทดสอบ1<br>ม.1/2 1 001 พิมพิลาไล ครูทดสอ<br>ม.1/2 2 004 วาลิฏฐี ครูทดสอบ2<br>ม.1/3 1 130 จันทร์ทิพย์ ทองวัง<br>ม.1/3 2 113 นิตยา เวียงหก |   | เลือก ดรูสอน<br>001 พิมพิลาไล<br>005 ไกรทอง<br>002 เมขลา<br>004 วาสิฏฐี<br>130 จันทร์ทิพย์<br>123 ณฐารรณ<br>120 ธัญญูลักษณ์<br>113 นิตยา<br>119 ประเทืองพรรณ |                                                                                                    |
|                        |                                                                                                    |   | 9<br>10<br>11<br>12<br>13<br>14<br>15<br>16                                                                                                    | 126 ปราณี<br>109 ปิยวรรณ<br>117 พรเพ็ญ<br>116 พลร่ม<br>131 พินพนอ<br>111 พิมพ์ผกา<br>112 ฟองจันทร์<br>102 สาวิตรี |

คำอธิบายเพิ่มเติม

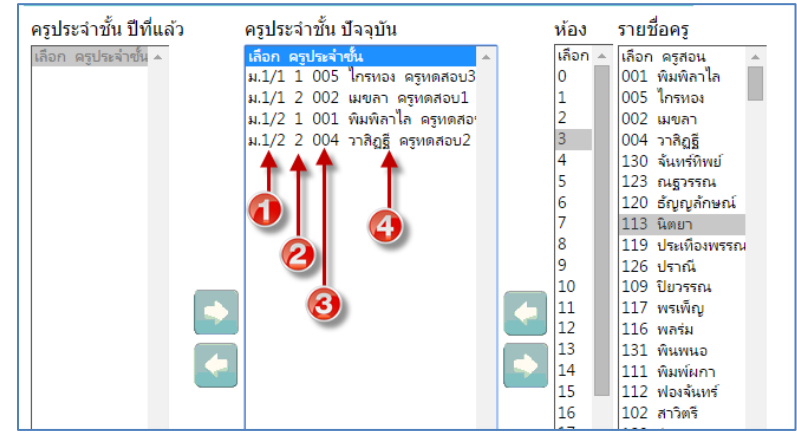

ช่องที่ 1 คือชั้น/ห้อง

ช่องที่ 2 ลำดับที่ของครูประจำชั้น

ช่องที่ 3 คือรหัสครู

ช่องที่ 4 คือชื่อ นามสกุลครู

หน้านี้ระบบบันทึกอัตโนมัติเมื่อได้มีการกดปุ่มนำเข้าหรือส่งออก จึงไม่มีปุ่มบันทึกให้ หมายเหตุ ปีการศึกษาถัดไป ครูประจำชั้นที่จัดปีนี้จะอยู่ในช่อง ครูประจำชั้นปีที่แล้ว ถ้าไม่มีการเปลี่ยนแปลง แก้ไขสามารถนำเข้าแบบ copy ได้ ไม่ต้องเลือกใหม่

# การแก้ไขครูประจำชั้นที่จัดผิด

1. ถ้าต้องการเปลี่ยนแปลงแก้ไขครูประจำชั้น ไปที่เมนู ครู> จัดครูประจำชั้น

| 🕨 โรงเรียน 🕒 นักเรียน  | 🕨 ครู 🔶 ผลการเรียน   | 🕨 สารสนเทศ | ADMIN   |                  |
|------------------------|----------------------|------------|---------|------------------|
| ครูประจำชั้น ปีที่แล้ว | 🏼 รายชื่อครู         | ปัจจุรั    | ห้อง    | รายชื่อครู       |
| เลือก ครูประจำขั้น 🔺   | 🏼 จัดครูประจำขั้น 🔫  | าชั้น 🚺    | เลือก 🔺 | เลือก ดรูสอน 🔺   |
|                        | 🖩 รายชื่อครประจำชั้น |            | 0       | 001 พิมพิลาไล    |
|                        | ฉัดครูประจำชั้น      |            | 1       | 005 ใกรทอง       |
|                        |                      | -          | 2       | 002 เมขลา        |
|                        |                      |            | 3       | 004 วาสิญธี      |
|                        |                      |            | 4       | 130 อับเหร็จิพย์ |

2. เลือกคนใดคนหนึ่งในห้องที่ต้องการจัดใหม่

| 3. | คลิกปุ่ม ส่งออก | •                   | จะเข                                   | ปื้นกา'                         | รนำออกทั้งห                                                                                                    | มดของ                                                                                   | ห้อง                                                                |                                                                                         |                                                                                                    |  |
|----|-----------------|---------------------|----------------------------------------|---------------------------------|----------------------------------------------------------------------------------------------------|-----------------------------------------------------------------------------------------|---------------------------------------------------------------------|-----------------------------------------------------------------------------------------|----------------------------------------------------------------------------------------------------|--|
|    |                 | 🕨 โรงเรียน          | 🕨 🕨 นักเรีย                            | น )ครู )                        | งานทะเบียน 🔶 งานวัดผล                                                                                                    | า 🕨 ผลการเรียน                                                                          | น 🕨 สารสนเท                                                         | វ 🕨 ទា                                                                                  | ยงาน                                                                                                    |  |
|    |                 | ครูประจำ            | าชั้น ปีที่แ                           | ล้ว                             | ครูประจำชั้น ปัจจุบัน                                                                                                    |                                                                                         | ห้อง                                                                | ราย                                                                                     | ชื่อครู                                                                                                    |  |
|    |                 | เลือก ครู           | ประจำขั้น 🔺                            |                                 | เลือก ครูประสำชั่น<br>ม.1/1 1 005 ใกรหอง<br>ม.1/1 2 002 เมษตลา ต<br>ม.1/2 1 001 พิมพิลาไ<br>ม.1/2 2 004 าากิชูรี ต<br>ม.1/3 1 102 สาวิพรี ต<br>ม.1/3 3 105 บุษบา ค | ครุหดสอบ3<br>เร็หดสอบ1<br>ล. ครุหดสอบ<br>เร็หดสอบ2<br>เร็หดสอบ5<br>ครุหดสอบ<br>รูหดสอบ7 | เลือก<br>0<br>1<br>2<br>3<br>4<br>5<br>6<br>7<br>8<br>9<br>10<br>11 | 119<br>126<br>109<br>117<br>116<br>131<br>111<br>112<br>102<br>129<br>104<br>127<br>108 | ประเทืองพรรณ ▲<br>ปราณี<br>ปียวรรณ<br>พรเพ็ญ<br>พลร่ม<br>พิมพ์นกา<br>ฟองจันหรั<br>สาวิตรี<br>รุ่งนกา<br>ศาภุตตก<br>วิทยา<br>ลกัญญา |  |
|    |                 | 1. เ<br>2. (<br>จะเ | เลือกคนใด<br>กลิกปุ่ม ส่ง<br>ป็นการนำส | คนหนึ่งในห<br>ออก<br>ออกทั้งหมด | ร้องที่ต้องการจัดใหม่<br>ของห้องนั้น                                                                                                    | <b>3</b>                                                                                | 12<br>13<br>14<br>15<br>16<br>17<br>18                              | 122<br>118<br>128<br>114<br>172<br>112<br>111<br>114                                    | สุวรรณ์<br>เสาวลักษณ์<br>อารีญา<br>หัดนีบ์<br>ธงขับ<br>ธัญญารัตน์<br>พฤศจิกา<br>รัตนาศรี                                           |  |

หน้านี้ระบบบันทึกอัตโนมัติเมื่อได้มีการกดปุ่มนำเข้าหรือส่งออก จึงไม่มีปุ่มบันทึกให้

# การตรวจสอบครูประจำชั้น

# ไปที่เมนู ครู> รายชื่อครูประจำชั้น จะแสดงรายชื่อครู

| ครูประจำ   | เข้น      |                     |                     |                      |                     |
|------------|-----------|---------------------|---------------------|----------------------|---------------------|
| ค้นหาจาก   |           |                     |                     | <b>בו</b> ו <b>≤</b> |                     |
|            | Y0        |                     | 4 1                 | ของ 1 ≽ 20           | ) / หน้า            |
| ปีการศึกษา | ชั้น/ห้อง | ครูประจำชั้นคนที่ 1 | ครูประจำชั้นคนที่ 2 | ครูประจำชั้นคนที่ 3  | ครูประจำชั้นคนที่ 4 |
| 2558       | ม.1/1     | 1. 005 ใกรทอง       | 2. 002 เมขลา        | 3                    | 4                   |
| 2558       | ม.1/2     | 1. 001 พิมพิลาไล    | 2. 004 วาสิฏฐี      | 3                    | 4                   |
| 2558       | ม.1/3     | 1. 102 สาวิตรี      | 2. 104 ศกุลตลา      | 3. 105 บุษบา         | 4                   |
| 2558       | ม.2/1     | 1. 119 ประเท็องพรรณ | 2                   | 3                    | 4                   |
| 2558       | ม.2/2     | 1. 126 ปราณี        | 2                   | 3                    | 4                   |
| 2558       | ม.2/3     | 1. 109 ปียวรรณ      | 2                   | 3                    | 4                   |
| 2558       | ม.3/1     | 1. 116 พลร่ม        | 2                   | 3                    | 4                   |
| 2558       | ม.3/2     | 1. 131 พินพนอ       | 2                   | 3                    | 4                   |
| 2558       | ม.3/3     | 1. 111 พิมพ์ผกา     | 2                   | 3                    | 4                   |

Committee @ 2015 Committee Facility of the All singles according

## การตรวจสอบผลการเรียน

จะประกอบด้วย

- ผลการเรียนรายวิชา
- ผลการเรียนรายภาค (ต.2ก)
- ผลการเรียน ปพ.1
- ผลการเรียน ปพ.6
- ตรวจสอบ แก้ไข ปพ.1
- ผลการเรียนเฉลี่ยกลุ่มสาระ รายเทอม
- เวลาเรียน
- แสดงผล 0 ร. มส. มผ.
- แสดงผล 0 ร. มส. มผ. รายบุคคล

## 1. รูปแบบที่พบบ่อย

1. การตรวจสอบปีการศึกษา ภาคเรียนและระดับชั้น เพื่อให้แสดงข้อมูลรายวิชาให้ถูกต้อง

| 1 2558 ¥ 1 ¥ มีธยมปลาย ¥ ม.6 ¥                                                    | ออกจากระบบ 🥹 🥸 |
|-----------------------------------------------------------------------------------|----------------|
| » โรมรียน ⇒นักเรียน ≽ดรู ≽งานหมบัยน ≽งานรัดผล ≽ผลการเรียน ≽สารสนเหส ≽รายงาน ADMIN |                |
| บ้นทึกผลการเรียน ก่อนกลางกาด                                                      |                |
| ศัมหาจาก แลงประจำตัว ชื่อ นามสุกล                                                 |                |

2. การแสดงผลรายชื่อนักเรียน

สังเกตว่าจะมีรายชื่อให้นักเรียนขึ้นทีละ 10 คนซึ่งอาจทำให้ไม่สะดวกในการบันทึกข้อมูล สามารถ กำหนดให้แสดงจำนวนมาก ๆ ได้โดยการใส่จำนวนที่ต้องการในส่วนการแสดงผลหน้าจอดังรูป

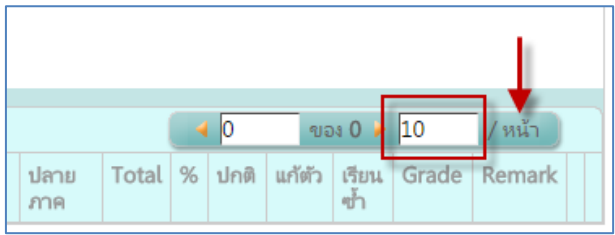

เมื่อใส่จำนวนแล้วคลิกที่ปุ่ม หน้า หน้าเว็บจะรีเฟรชหน้าจอเพื่อเรียกรายชื่อนักเรียนที่อยู่ในกลุ่มนั้น ขึ้นมาแสดง

- บางหัวข้อสามารถเอาเมาส์ไปซี้ข้อความบนหัวตารางเพื่อดูข้อมูลเพิ่มเติม
- 4. ในข้อความสีเทาบนหัวตาราง สามารถคลิกเพื่อทำการจัดเรียงจากน้อยไปมาก หรือคลิกอีกครั้งจาก

มากไปน้อยได้

<sup>5.</sup> สามารถคลิกที่ปุ่ม 🕐 เพื่อดาวโหลดคู่มือการบันทึกคะแนน

## 2. ผลการเรียนรายวิชา

มีไว้สำหรับตรวจสอบผลการเรียนของผู้สอน

 การตรวจสอบปีการศึกษา ภาคเรียนและระดับชั้น เพื่อให้แสดงข้อมูลรายวิชาให้ถูกต้อง ไปที่เมนู ผลการเรียน > ผลการเรียน

| ผลการเรียน                                                                |       |      |            |                 |                  |   |   |   |   |   |   |   |   |   |                 |
|---------------------------------------------------------------------------|-------|------|------------|-----------------|------------------|---|---|---|---|---|---|---|---|---|-----------------|
| ศันหาจาก                                                                  |       |      |            |                 |                  |   |   |   |   |   |   |   |   |   |                 |
| วิชา <sup>*</sup> * โปรดเลือก ** ▼<br>กลุ่ม <sup>*</sup> * โปรดเลือก ** ▼ |       |      |            |                 |                  |   |   |   |   |   |   |   |   |   |                 |
|                                                                           |       |      |            |                 |                  |   |   |   |   |   |   |   |   |   |                 |
| วิชา                                                                      | กลุ่ม | ห้อง | เลข<br>ที่ | เลขประจำ<br>ตัว | ชื่อ-<br>นามสกุล | 1 | 2 | 3 | 4 | 5 | 6 | 7 | 8 | 9 | ก่อนกลาง<br>ภาค |

2. เลือกวิชา เลือกกลุ่ม จะแสดงรายข้อมูลนักเรียนผลผลการเรียน

|     | ผลการเรื      | ยน         |       |            |                     |              |      |     |             |   |   |     |   |                     |     |      |    |    |    |    |    |    |    |                     |                    |            |             |             |       |       |      |        |              |       |        |
|-----|---------------|------------|-------|------------|---------------------|--------------|------|-----|-------------|---|---|-----|---|---------------------|-----|------|----|----|----|----|----|----|----|---------------------|--------------------|------------|-------------|-------------|-------|-------|------|--------|--------------|-------|--------|
| ค้า | เหาจาก        |            |       |            |                     |              |      | Σ   | <u>أ</u> له |   |   |     |   |                     |     |      |    |    |    |    |    |    |    |                     |                    |            |             |             |       |       |      |        |              |       |        |
|     | วิชา<br>กลุ่ม | ท3310<br>1 | 1 กาษ | กใหย<br>•  | 5                   | Ŧ            |      |     |             |   |   |     |   |                     |     |      |    |    |    |    |    |    |    |                     |                    |            |             |             |       |       |      |        |              |       |        |
|     |               | 6          |       |            |                     |              |      |     |             |   |   |     |   |                     |     |      |    |    |    |    |    |    |    |                     |                    |            |             |             |       |       | 1    | ขะ     | м З 🕨        | 10    | / หน้า |
|     | วิชา          | กลุ่ม      | ห้อง  | เลข<br>ที่ | เลข<br>ประจำ<br>ตัว | ชื่อ-นามสกุล | 1    | 2   | 3 4         | 5 | 6 | 7 8 | 9 | ก่อน<br>กลาง<br>ภาค | 10  | 11   | 12 | 13 | 14 | 15 | 16 | 17 | 18 | หลัง<br>กลาง<br>ภาค | รวม<br>ตลอด<br>ภาค | U<br>Score | กลาง<br>ภาค | ปลาย<br>ภาค | Total | %     | ปกติ | แก้ตัว | เรียน<br>ซ้ำ | Grade | Remark |
|     | พ3310         | l 1        | 1     | 1          | 32103               | ชิต พารัน    | 18.0 | 5.0 |             |   |   |     |   | 23.0                | 5.0 | 17.0 |    |    |    |    |    |    |    | 22.0                | 63.0               |            | 18.0        | 22.0        | 85.00 | 85.00 | 4    |        |              | 4     |        |

## 3. ผลการเรียนรายภาค(ต.2ก)

 การตรวจสอบปีการศึกษา ภาคเรียนและระดับชั้น เพื่อให้แสดงข้อมูลรายวิชาให้ถูกต้อง ไปที่เมนู ผลการเรียน > ผลการเรียนรายภาค ต.2ก

| E     | ผลการ           | สรียน ต.2ก   |      |      |     |     |              |               |               |               |               |               |               |               |               |               |               |               |               |              |               |               |               |               |              |               |                |                |                |                |                |
|-------|-----------------|--------------|------|------|-----|-----|--------------|---------------|---------------|---------------|---------------|---------------|---------------|---------------|---------------|---------------|---------------|---------------|---------------|--------------|---------------|---------------|---------------|---------------|--------------|---------------|----------------|----------------|----------------|----------------|----------------|
| 725   | ับขั้น ม        | .1 🔻         |      |      |     |     |              |               |               |               |               |               |               |               |               |               |               |               |               |              |               |               |               |               |              |               |                |                |                |                |                |
|       | ข้องที่ 🚺       | ▼ Exce       | al Ì |      |     |     |              |               |               |               |               |               |               |               |               |               |               |               |               |              |               |               |               |               |              |               |                |                |                |                |                |
| สำตัว | เลข<br>ประจำด้ว | ชื่อ นามสกุล |      | un.  | GP  | A N | 21101<br>1.5 | A21101<br>1.5 | 221101<br>1.5 | #21101<br>1.0 | #21102<br>0.5 | #21103<br>0.5 | w21101<br>0.5 | w21102<br>0.5 | #21101<br>1.0 | 021102<br>1.0 | a21101<br>1.5 | ค20201<br>1.0 | ค20212<br>1.0 | 20209<br>1.0 | #20231<br>0.5 | d20236<br>1.0 | ≈20201<br>0.5 | а20201<br>1.0 | 20211<br>1.0 | I20201<br>1.0 | n21901<br>20.0 | n21911<br>20.0 | n21921<br>20.0 | n21931<br>20.0 | n21941<br>20.0 |
| 1     | 35920           |              | 1    | 19.0 | 3.7 | 2   | 3.5          | 4             | 4             | 3.5           | 4             | 3.5           | 3.5           | 4             | 3.5           | 4             | 3.5           | 4             | 3.5           | 4            | 4             | 3             | 2.5           | 4             | 4            | 4             | н              | N              |                | ы              | N              |
| 2     | 35932           |              | 1    | 19.0 | 3.9 | 14  | 4            | 4             | 4             | 3.5           | 4             | 3.5           | 4             | 4             | 4             | 4             | 4             | 4             | 4             | 4            | 4             | 4             | 3.5           | 4             | 4            | 4             | н              | N              |                | N              | N              |
| 3     | 35966           |              |      | 19.0 | 3.6 | 7   | 4            | 3.5           | 4             | 3             | 4             | 3             | 4             | 4             | 3.5           | 4             | 4             | 3             | 3.5           | 4            | 4             | 4             | 2             | 4             | 4            | 3             | н              | N              |                | N              | N              |
| - 4   | 35971           |              |      | 19.0 | 3.9 | 12  | 4            | - 4           | 4             | 3.5           | 4             | - 4           | 4             | 4             | 4             | - 4           | 4             | 4             | 3.5           | 4            | - 4           | 3.5           | - 4           | 4             | 4            | - 4           | н              | N              |                | н              | N              |
| 5     | 35976           |              | ñ    | 19.0 | 3.8 | 15  | 4            | - 4           | 4             | 3.5           | 4             | 4             | 4             | 4             | 4             | 4             | 4             | 4             | 3             | 4            | - 4           | 3.5           | 2.5           | 4             | 4            | 4             | н              | N              |                | н              | N              |
| 6     | 35985           |              |      | 19.0 | 3.8 | 15  | 4            | 4             | 4             | 3.5           | 4             | 4             | 3             | 3.5           | 3.5           | 4             | 4             | 4             | 4             | 4            | 4             | 4             | 2             | 4             | 4            | 4             | н              | N              |                | н              | N              |
| 7     | 35987           | Sato Buy     |      | 19.0 | 3.9 | 13  | 4            | 4             | 4             | 3             | 4             | 4             | 4             | 4             | 4             | 4             | 4             | 4             | 4             | 4            | 4             | 4             | 3.5           | 4             | 4            | 4             | н              | м              |                | н              | н              |
| 8     | 36000           | ขอนกเรยน     |      | 19.0 | 3.9 | 14  | 4            | 4             | 4             | 3.5           | 4             | 4             | 4             | 4             | 4             | 4             | 4             | 4             | 3.5           | 4            | 4             | 4             | 4             | 4             | 4            | 4             | н              |                | н              | ы              | ы              |
| 9     | 36003           |              |      | 19.0 | 4.0 | 0   | 4            | 4             | 4             | 4             | 4             | 4             | 4             | 4             | 4             | 4             | 4             | 4             | 4             | 4            | 4             | 4             | 4             | 4             | 4            | 4             | н              |                | н              | 64             | ы              |
| 10    | 36016           |              |      | 19.0 | 4.0 | 0   | 4            | 4             | 4             | 4             | 4             | 4             | 4             | 4             | 4             | 4             | 4             | 4             | 4             | 4            | 4             | 4             | 4             | 4             | 4            | 4             | н              |                | н              | 64             | ы              |
| 11    | 36027           |              | Š.   | 19.0 | 3.8 | 15  | 4            | 4             | 4             | 3             | 4             | 4             | 4             | 3.5           | 4             | 4             | 4             | 4             | 3.5           | 4            | 4             | 3             | 4             | 4             | 4            | 4             | н              |                | ы              | 64             | ы              |
| 12    | 36033           |              |      | 19.0 | 3.9 | 14  | 4            | 4             | 4             | 4             | 4             | 4             | 4             | 4             | 4             | 4             | 4             | 4             | 3.5           | 4            | 4             | 3.5           | 4             | 4             | 4            | 4             | н              |                | ы              | ы              | N              |
| 13    | 36105           |              |      | 19.0 | 3.9 | 7   | 4            | 4             | 4             | 4             | 4             | 4             | 4             | 4             | 4             | 4             | 4             | 4             | 3.5           | 4            | 4             | 4             | 4             | 4             | 4            | 4             | н              |                | н              | ы              | N              |
| 14    | 36115           |              |      | 19.0 | 3.9 | 10  | 4            | 4             | 4             | 3.5           | 4             | 4             | 4             | 3.5           | 4             | 4             | 4             | 4             | 3             | 4            | 4             | 4             | 4             | 4             | 4            | 4             | н              |                | н              | ы              | N              |

- 2. เลือกระดับชั้น เลือกห้อง จะแสดงรายข้อมูลผลการเรียน
- สามารถส่งออกเป็น Excel ได้โดยคลิกที่ปุ่ม ■
   ■
   ■

## 4. ผลการเรียน ปพ.1

การตรวจสอบปีการศึกษา ภาคเรียนและระดับชั้น เพื่อให้แสดงข้อมูลรายวิชาให้ถูกต้อง ไปที่เมนู ผลการเรียน > ผลการเรียน ปพ.1

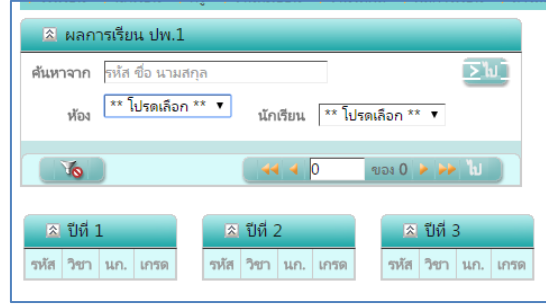

- ค้นหาจาก : สามารถใส่รหัสนักเรียนเพื่อค้นหาได้
- ห้อง : เลือกห้องเรียน รายชื่อนักเรียนจะขึ้นตามห้องที่เลือก
- นักเรียน : เลือกชื่อนักเรียน

จะแสดงข้อมูลผลการเรียนย้อนหลังตั้งแต่ปีแรกของระดับ

## 5. ผลการเรียน ปพ.6

การตรวจสอบปีการศึกษา ภาคเรียนและระดับชั้น เพื่อให้แสดงข้อมูลรายวิชาให้ถูกต้อง ไปที่เมนู ผลการเรียน > ผลการเรียน ปพ.6

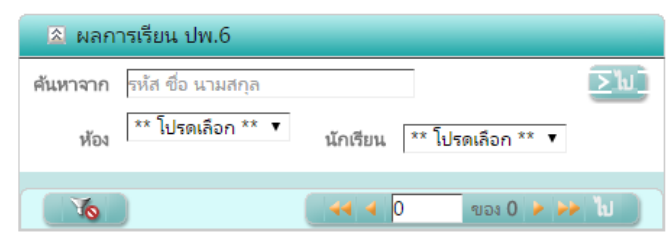

ค้นหาจาก : สามารถใส่รหัสนักเรียนเพื่อค้นหาได้

ห้อง : เลือกห้องเรียน รายชื่อนักเรียนจะขึ้นตามห้องที่เลือก

นักเรียน : เลือกชื่อนักเรียน ถ้าเว้นไว้จะเป็นการดูทั้งห้อง

จะแสดงข้อมูลผลการเรียนภาคเรียนนี้

|      |        | Sec.   | dutan                         | minuter     | rianna | กมากค | สอบกล | การการค | หลังกลา | 4/17A | สอบปล | กยภาค | 73     | N     | A      |      | Nan   | ารเรียน  |      |        |
|------|--------|--------|-------------------------------|-------------|--------|-------|-------|---------|---------|-------|-------|-------|--------|-------|--------|------|-------|----------|------|--------|
| 0    | 101000 | 141    | 100 201                       | PISC /0/194 | เสีย   | ใส    | เสีย  | 14      | เสีย    | 14    | ullai | 14    | เสีย   | ไส    | 100.00 | ปกติ | uńita | เรียนซ้ำ | เกรต | P54 10 |
| 2558 | 1      | и33101 | ศาษาไทย 5                     | 1.0         | 25.00  | 22.0  | 20    | 17.0    | 70.00   | 61.0  | 30    | 19.0  | 100.00 | 80.00 | 80.00  | 4    |       |          | 4    |        |
| 2558 | 1      | #33101 | สังคมศึกษา 5                  | 1.0         | 28.00  | 25.0  |       |         | 80.00   | 69.0  | 20    | 10.0  | 100.00 | 79.00 | 79.00  | 3.5  |       |          | 3.5  |        |
| 2558 | 1      | #33103 | ประวัติสาสตร์ใหย 1            | 1.0         | 50.00  | 43.0  |       |         | 80.00   | 66.0  | 20    | 9.0   | 100.00 | 75.00 | 75.00  | 3.5  |       |          | 3.5  |        |
| 2558 | 1      | w33102 | พลศึกษา 3                     | 0.5         | 40.00  | 30.0  |       |         | 80.00   | 60.0  | 20    | 18.0  | 100.00 | 78.00 | 78.00  | 3.5  |       |          | 3.5  |        |
| 2558 | 1      | #33101 | สนตรี 1                       | 0.5         | 30.00  | 30.0  |       |         | 80.00   | 76.0  | 20    | 12.0  | 100.00 | 88.00 | 88.00  | - 4  |       |          | 4    |        |
| 2558 | 1      | p33101 | ศาษาจังกฤษ                    | 1.0         | 35.00  | 31.0  | 20    | 12.0    | 70.00   | 55.0  | 30    | 6.0   | 100.00 | 61.00 | 61.00  | 2    |       |          | 2    |        |
| 2558 | 1      | я30205 | ดณิทศาสตร์เพิ่มเติม 5         | 2.0         | 22.00  | 14.0  | 20    | 12.0    | 70.00   | 47.0  | 30    | 18.0  | 100.00 | 65.00 | 65.00  | 2.5  |       |          | 2.5  |        |
| 2558 | 1      | n30205 | พิสิกส์ 5                     | 1.5         | 25.00  | 22.0  | 20    | 12.0    | 70.00   | 58.0  | 30    | 10.0  | 100.00 | 68.00 | 68.00  | 2.5  |       |          | 2.5  |        |
| 2558 | 1      | n30225 | เคมี 5                        | 1.5         | 17.00  | 13.0  | 10    | 6.0     | 70.00   | 53.0  | 30    | 13.0  | 100.00 | 66.00 | 66.00  | 2.5  |       |          | 2.5  |        |
| 2558 | 1      | n30244 | €ววิทยา 4                     | 1.5         | 30.00  | 23.0  | 20    | 12.0    | 80.00   | 57.0  | 20    | 8.0   | 100.00 | 65.00 | 65.00  | 2.5  |       |          | 2.5  |        |
| 2558 | 1      | #30233 | หน้าที่พลเมือง 3              | 0.5         | 50.00  | 50.0  |       |         | 100.00  | 99.0  |       |       | 100.00 | 99.00 | 99.00  | 4    |       |          | 4    |        |
| 2558 | 1      | ¥30221 | ศาษาจีนเบื้องหัน 5            | 0.5         | 30.00  | 25.0  | 20    | 18.0    | 80.00   | 73.0  | 20    | 16.0  | 100.00 | 89.00 | 89.00  | - 4  |       |          | 4    |        |
| 2558 | 1      | a30205 | ศาษาอังกฤษ อ่าน - เขียน       | 1.0         | 35.00  | 25.0  | 20    | 12.0    | 70.00   | 46.0  | 30    | 7.0   | 100.00 | 53.00 | 53.00  | 1    |       |          | 1    |        |
| 2558 | 1      | 130903 | การน่าดวามรู้ไปใช้บริการด้งคม | 20.0        |        |       |       |         |         |       |       |       |        |       |        | ы    |       |          | N    |        |
| 2558 | 1      | n33901 | 85884547                      | 20.0        |        |       |       |         |         |       |       |       |        |       |        | N    |       |          | N    |        |
| 2558 | 1      | n33911 | สุขายุม                       | 20.0        |        |       |       |         |         |       |       |       |        |       |        | N    |       |          | N    |        |
| 2558 | 1      | n33931 | โครมานสาธารณประโยชน์          | 20.0        |        |       |       |         |         |       |       |       |        |       |        | N    |       |          | N    |        |

## 6. ตรวจสอบ แก้ไข ปพ.1

การตรวจสอบปีการศึกษา ภาคเรียนและระดับชั้น เพื่อให้แสดงข้อมูลรายวิชาให้ถูกต้อง ไปที่เมนู ผลการเรียน > ตรวจสอบ แก้ไข ปพ.1

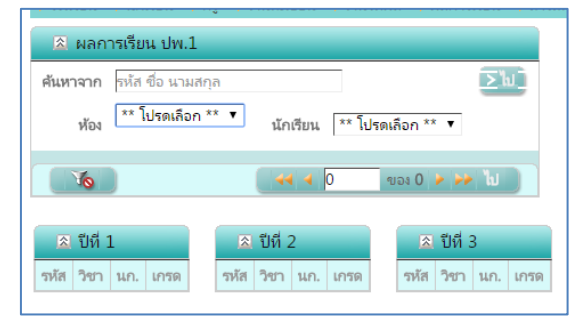

ค้นหาจาก : สามารถใส่รหัสนักเรียนเพื่อค้นหาได้

ห้อง : เลือกห้องเรียน รายชื่อนักเรียนจะขึ้นตามห้องที่เลือก

นักเรียน : เลือกชื่อนักเรียน

จะแสดงข้อมูลผลการเรียนย้อนหลังตั้งแต่ปีแรกของระดับและมีช่องเพื่อให้แก้ไขผลการเรียนและ ข้อมูลพื้นฐาน

|   |                  | โรงเรียนเดิม | หอรัง          |            |      |      |        |              |   |           |                            | 1311        | ศ (ชา |          | . สัญช | าติ ไทย      |       | • ศาสนา  | W15 T               |     |      |      |        |           |
|---|------------------|--------------|----------------|------------|------|------|--------|--------------|---|-----------|----------------------------|-------------|-------|----------|--------|--------------|-------|----------|---------------------|-----|------|------|--------|-----------|
|   |                  | จังหวัด      | กรุงเทพมหาน    | 8 <b>5</b> |      |      | _      |              |   |           | คำนำหน้า ชื่อ-ชื่อง        | กุลบิค      | านาย  | อนุกัน   | L/NE   |              |       |          |                     |     |      |      |        |           |
|   | -15              | แรียนสุดห้าย | ม้ธยมศึกษาปีร่ | 13         |      |      |        |              |   |           | คำนำหน้า ชื่อ-ชื่อสกุ      | ลมารด       | า นาข | นุดี กัน | Яĸ     |              |       |          |                     |     |      |      |        |           |
|   | 1 <b>ปีที่</b> 1 |              |                |            |      |      |        |              | E | 3 ปีที่ 2 |                            |             |       |          |        |              |       | 1 បីអី 3 |                     |     |      |      |        |           |
|   | าวโส             | วิชา         |                | ແກ.        | ปกติ | เกรต | แก้ตัว | เรียน<br>ซ้ำ |   | าหัส      | วิชา                       | <b>ນ</b> ດ. | ปกติ  | เกรด     | chihu  | เรียน<br>ซ้า |       | าวโส     | วิชา                | นก. | ปกติ | เกรต | ແກ້ທັວ | រោល<br>សា |
| ĸ | и31101           | ภาษาไทย 1    |                | 1.0        | 4    | 4    |        |              | × | พ32101    | ภาษาไทย 3                  | 1.0         | 4     | 4        |        |              | ×     | и33101   | ภาษาไทย 5           | 1.0 | 4    | 4    |        | Г         |
| < | R31101           | คณิตศาสตร์   | 1              | 1.5        | 4    | 4    |        |              | × | ด32101    | คณิตศาสตร์ 3               | 1.5         | 4     | 4        |        |              | ×     | #33101   | สังคมศึกษา 5        | 1.0 | 4    | 4    |        |           |
| ĸ | <b>30141</b>     | วิทยาศาสตร์  | (ชีววิทยา)     | 1.5        | 4    | 4    |        |              | × | ə30162    | โลก ดาราศาสตร์<br>และอากาศ | 1.5         | 3.5   | 3.5      |        |              | ×     | #33103   | ประวัติศาสตร์ไหม 1  | 1.0 | 4    | 4    |        |           |
| ٢ | #31102           | ส้งคมศึกษา   | 2              | 1.0        | 4    | 4    |        |              | × | #32101    | ส้งคมศึกษา 3               | 1.0         | 4     | 4        |        |              | ×     | w33102   | พลศึกษา 3           | 0.5 | 4    | 4    |        |           |
| ĸ | w31102           | พลศึกษา 1    |                | 0.5        | 4    | 4    |        |              | × | w32102    | พลสีกษา 2                  | 0.5         | 4     | 4        |        |              | ×     | ¢33101   | ดนตรี 1             | 0.5 | 4    | 4    |        |           |
| < | ¢31101           | ทัศนสิลป์ 1  |                | 0.5        | 4    | 4    |        |              | × | a32101    | นากสิลป์ 1                 | 0.5         | 4     | 4        |        |              | ×     | ə33101   | ภาษาอังกฤษ          | 1.0 | 3.5  | 3.5  |        |           |
| < | 431101           | เหคโนโลยี    |                | 1.0        | 4    | 4    |        |              | × | 032101    | ความวลังคอม 3              | 1.0         | 4     | 4        | _      |              | ×     | ค30205   | ดณิตศาสตร์เพิ่มเติม | 2.0 | 4    | 4    |        |           |
| ĸ | ə31101           | กาษาอังกฤษ   |                | 1.0        | 4    | 4    |        |              | × | e30203    | ดณิตสาสตร์เพิ่ม            | 2.0         | 4     | 4        |        |              | ×     | >30205   | ร<br>ฟิสิกส์ 5      | 1.5 | 4    | 4    |        | -         |
| ĸ | e30201           | ดณิตสาสตร์   | ເພີ່ມເຫັນ 1    | 2.0        | 4    | 4    |        |              | 1 |           | ເຫັນ 3                     |             | 1     |          |        |              | - · · |          |                     |     |      |      |        | L         |

เมื่อแก้ไขเรียบร้อยแล้วคลิกปุ่ม 🗖

## 7. ผลการเรียนเฉลี่ยกลุ่มสาระ รายเทอม

มีไว้สำหรับตรวจสอบผลการเรียนเฉลี่ยรายกลุ่มสาระแบ่งตามภาคการเรียนและปีการศึกษา

การตรวจสอบปีการศึกษา ภาคเรียนและระดับชั้น เพื่อให้แสดงข้อมูลรายวิชาให้ถูกต้อง ไปที่เมนู ผลการเรียน > ผลการเรียนเฉลี่ยนกลุ่มสาระ รายเทอม

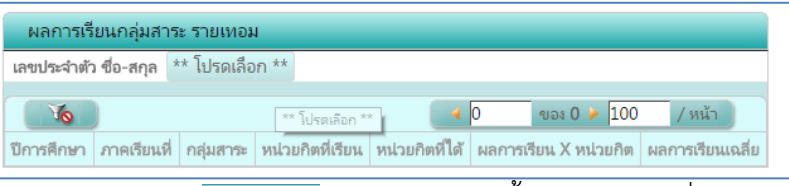

วิธีการค้นหาชื่อนักเรียน คลิกปุ่ม 💷 โปรดเลือก \*\* จะแสดงหน้าจอขึ้นมาใหม่ ให้ใส่ชื่อนักเรียน

| 32377 | 7             |     | .) 🛛 | 1 |
|-------|---------------|-----|------|---|
| 32103 |               |     |      |   |
| 32279 |               |     |      |   |
| 32348 |               |     |      |   |
| 32377 |               |     |      |   |
| 32386 | ชื่อน้อม รียน |     |      |   |
| 32427 | DOMUE SOM     |     |      |   |
| 32496 |               |     |      |   |
| 32689 |               |     |      |   |
| 32781 |               |     |      |   |
| 32782 |               |     |      |   |
| Cle   | ar            | 4 1 | >    | ) |

ใส่รหัสนักเรียนหรือชื่อ ระบบจะค้นหาขึ้นมาให้ตามที่เลือก

| 32377            | X    |
|------------------|------|
| 32377 กฤษ วันวดี | <br> |
|                  |      |
|                  |      |
|                  |      |
|                  |      |
|                  |      |
| ≥ Clear          | • )  |

คลิกเลือกชื่อ จะแสดงข้อมูลผลการเรียนดังตัวอย่าง

| 2557 | 1 | ผลการเรียนเฉลี่ย             | 15.5 | 15.5 | 53.75 | 3.46 |
|------|---|------------------------------|------|------|-------|------|
| 2557 | 2 | ภาษาไทย                      | 1.0  | 1.0  | 4.00  | 4.00 |
| 2557 | 2 | คณิตศาสตร์                   | 3.5  | 3.5  | 10.75 | 3.07 |
| 2557 | 2 | วิทยาศาสตร์                  | 6.5  | 6.5  | 22.00 | 3.38 |
| 2557 | 2 | สังคมศึกษา ศาสนา และวัฒนธรรม | 1.5  | 1.5  | 6.00  | 4.00 |
| 2557 | 2 | สุขศึกษาและพลศึกษา           | 0.5  | 0.5  | 2.00  | 4.00 |
| 2557 | 2 | ศิลปะ                        | 0.5  | 0.5  | 2.00  | 4.00 |
| 2557 | 2 | การงานอาชีพและเทคโนโลยี      | 1.0  | 1.0  | 3.50  | 3.50 |
| 2557 | 2 | ภาษาต่างประเทศ               | 2.5  | 2.5  | 8.50  | 3.40 |
| 2557 | 2 | กิจกรรมพัฒนาผู้เรียน         |      |      |       |      |
| 2557 | 2 | ผลการเรียนเฉลี่ย             | 17.0 | 17.0 | 58.75 | 3.45 |
| 2558 | 1 | ภาษาไทย                      | 1.0  | 1.0  | 4.00  | 4.00 |
| 2558 | 1 | คณิตศาสตร์                   | 2.0  | 2.0  | 6.00  | 3.00 |
| 2558 | 1 | วิทยาศาสตร์                  | 4.5  | 4.5  | 14.25 | 3.16 |
| 2558 | 1 | ส้งคมศึกษา ศาสนา และวัฒนธรรม | 2.5  | 2.5  | 9.50  | 3.80 |
| 2558 | 1 | สุขดึกษาและพลดึกษา           | 0.5  | 0.5  | 2.00  | 4.00 |
| 2558 | 1 | ดิลปะ                        | 0.5  | 0.5  | 2.00  | 4.00 |
| 2558 | 1 | กาษาต่างประเทศ               | 2.5  | 2.5  | 8.00  | 3.20 |
| 2558 | 1 | กิจกรรมพัฒนาผู้เรียน         |      |      |       |      |
| 2558 | 1 | ผลการเรียนเฉลี่ย             | 13.5 | 13.5 | 45.75 | 3.38 |

### 8. เวลาเรียน

มีไว้สำหรับตรวจสอบเวลาขาดเรียนตามรายวิชา

การตรวจสอบปีการศึกษา ภาคเรียนและระดับชั้น เพื่อให้แสดงข้อมูลรายวิชาให้ถูกต้อง ไปที่เมนู ผลการเรียน > เวลาเรียน

| แสดงเวลาเรียน (ขาดเรียน)       |        |        |     |          |
|--------------------------------|--------|--------|-----|----------|
| ค้นหาจาก                       |        |        |     | [רו] ≤   |
| วิชาที่เปิดสอน ** โปรดเลือก ** |        | •      |     |          |
| × 16                           | • 0    | ของ 0  | 10  | / หน้า   |
| เลขประจำตัว ชื่อ นามสกุล       | วันที่ | สาเหตุ | คาบ | หมายเหตุ |

เลือกรายวิชาที่เปิดสอน เมื่อมีการบันทึกการขาดเรียนจะมีข้อมูลขึ้น สามารถส่งออกเป็นไฟล์ Excel ได้ โดยคลิกที่ปุ่ม 📧

#### 9. แสดงผล 0 ร. มส. มผ.

การตรวจสอบปีการศึกษา ภาคเรียนและระดับชั้น เพื่อให้แสดงข้อมูลรายวิชาให้ถูกต้อง ไปที่เมนู ผลการเรียน > แสดงผล 0 ร. มส. มผ.

|   | ผลการเ        | on 0 .           | มสม     | ы          |                 |              |      |     |            |   |     |   |                   |     |     |    |    |    |    |      |      |                 |                      |              |             |       |       |      |        |        |              |
|---|---------------|------------------|---------|------------|-----------------|--------------|------|-----|------------|---|-----|---|-------------------|-----|-----|----|----|----|----|------|------|-----------------|----------------------|--------------|-------------|-------|-------|------|--------|--------|--------------|
| đ | ันหาจาก       | เลขประ           | ່າຫັວ ປ | อ นาม      | สกุล            |              |      | Σ   | <b>ل</b> ا |   |     |   |                   |     |     |    |    |    |    |      |      |                 |                      |              |             |       |       |      |        |        |              |
|   | วิชา<br>กลุ่ม | ห้องมด<br>ห้องมด | •       |            |                 |              |      |     |            |   |     |   |                   |     |     |    |    |    |    |      |      |                 |                      |              |             |       |       |      |        |        |              |
|   |               | 6                |         |            |                 |              |      |     |            |   |     |   |                   |     |     |    |    |    |    |      |      |                 |                      |              |             | -     | 1     | 1001 | l 🕨 10 | 1      | หน้า         |
|   | ີງຮາ          | กลุ่ม            | ห้อง    | เลข<br>ที่ | ເລຍປຣະຈຳ<br>ຫັງ | ชื่อ-นามสกุล | 1    | 2   | 3 4        | 5 | 6 7 | 8 | 9 ก่อนกลาง<br>ภาค | 10  | 11  | 12 | 13 | 14 | 15 | 16 1 | 7 18 | 3 หลังกล<br>ภาค | ห รวม<br>ตลอด<br>ภาค | กลาง<br>,กาค | ปลาม<br>ภาค | Total | %     | ปกติ | Grade  | ແກ້ທັວ | เรียน<br>ซ้ำ |
| G | N302          | 0 9              | 9       | 12         | 35301           | l b          | 7.0  | 0.0 |            |   |     |   | 7.0               | 2.0 | 0.0 |    |    |    |    |      |      | 2               | 0 19.0               | 10.0         | 0.0         | 19.00 | 19.00 | 0    | 0      |        |              |
| Q | พ302          | 9 0              | 9       | 13         | 35302           | ชื่อนักเรียน | 4.0  | 0.0 |            |   |     |   | 4.0               | 1.0 | 0.0 |    |    |    |    |      |      | 1               | 0 11.0               | 6.0          | 0.0         | 11.00 | 11.00 | 0    | 0      |        |              |
| ٩ | ə331          | 1 10             | 10      | 42         | 35307           |              | 10.0 | 6.0 |            |   |     |   | 16.0              | 7.0 |     |    |    |    |    |      |      | 7               | 0 35.0               | 12.0         | 7.0         | 42.00 | 42.00 | 0    | 0      |        |              |

จะแสดงข้อมูลรายวิชาที่มีการติด 0 อยู่ สามารถส่งออกเป็นไฟล์ Excel ได้โดยคลิกที่ปุ่ม 📧 เมื่อคลิกปุ่ม 🦠 จะเห็นรายชื่อผู้สอน สามารถติดต่ออาจารย์ได้

#### 10. แสดงผล 0 ร. มส. มผ. รายบุคคล

การตรวจสอบปีการศึกษา ภาคเรียนและระดับชั้น เพื่อให้แสดงข้อมูลรายวิชาให้ถูกต้อง ไปที่เมนู ผลการเรียน > แสดงผล 0 ร. มส. มผ.

| ผลการ    | สรียน     | 0 รม   | เส     |                 |              |      |      |            |        |          |        |           |
|----------|-----------|--------|--------|-----------------|--------------|------|------|------------|--------|----------|--------|-----------|
|          |           | ค้นหาะ | จาก เส | เขประจำตัว ชื่อ | นามสกุล      |      |      |            | Σ      | ໄປ 🗋     |        |           |
| เลขประจำ | เต้ว ชื่อ | -นามส  | สกุล ท | ั้งหมด          |              |      |      |            |        |          | //     |           |
|          | Yo        |        |        |                 |              |      |      | <b>4</b> 1 | ของ    | 33 🔰 1   | .0     | / หน้า    |
| วิชา     | กลุ่ม     | ห้อง   | เลขที่ | เลขประจำตัว     | ชื่อ-นามสกุล | %    | ปกติ | Grade      | แก้ตัว | เรียนซ้ำ | Editor | Edit Time |
| 130202   | 2         | 2      | 46     | 33293           |              | 0.00 | 0    | 0          |        |          |        |           |
| ด30203   | 2         | 2      | 46     | 33293           |              | 0.00 | 0    | 0          |        |          |        |           |
| ด32101   | 2         | 2      | 46     | 33293           | ชื่อนักเรียน | 0.00 | 0    | 0          |        |          |        |           |
| ۹30219   | 2         | 2      | 46     | 33293           |              | 0.00 | 0    | 0          |        |          |        |           |
| ท32101   | 2         | 2      | 46     | 33293           |              | 0.00 | 0    | 0          |        |          |        |           |

จะแสดงข้อมูลรายวิชาที่มีการติด 0 อยู่ สามารถส่งออกเป็นไฟล์ Excel ได้โดยคลิกที่ปุ่ม I และสามารถคลิกที่ปุ่ม เพื่อเลือกดูคนถัดไปได้

# คู่มือการใช้งานการพิมพ์รายงาน

ใน SGS มีรายงานดังนี้

- การจัดเตรียมข้อมูลต่าง ๆ
- ปพ.1
- ปพ.5
- ต.2ก
- ปพ.6
- ปพ.7
- คำร้องขอ ปพ.7

### 1. การจัดเตรียมข้อมูลต่าง ๆ

ในการพิมพ์รายงานต่าง ๆ อาจต้องใช้ส่วนประกอบอื่น ๆ นอกจากข้อมูลนักเรียนเช่น คำอธิบายเกณฑ์การประเมิน ลายเซ็นต์และตำแหน่งของผู้ปฏิบัติงานที่จะนำไปแสดงบนรายงาน

## 1.1 โลโก้โรงเรียนและลายเซ็นต์ผู้มีอำนาจในการรับรอง

ไปที่เมนู โรงเรียน > ข้อมูลโรงเรียน คลิกปุ่มแก้ไขข้อมูล

| ข้อมูลโรงเรียน   | Rec.              |                  |     |
|------------------|-------------------|------------------|-----|
|                  | 2558              | ภาคเรียนปัจจบัน  | 1   |
| ระดับ            | ม้ธยมศึกษาตอนปลาย | ขั้น             | я.б |
| บันทึกผลการเรียน | <b>S</b>          | ประกาศผลการเรียน |     |
| สอบแก้ตัว        | ×.                |                  |     |

### จะแสคงข้อมูล โรงเรียน

| ลายเซ็นต์ผู้บริหาร<br>Logo (100x100 px)                      | Choose File No file chosen Choose File No file chosen | ิลายเซ็นต์นายทะเบียน<br>-                    | Choose File No file chosen |
|--------------------------------------------------------------|-------------------------------------------------------|----------------------------------------------|----------------------------|
| ปีการศึกษาบ้จจุบัน<br>ระดับ<br>บันทึกผลการเรียน<br>สอบแก้ตัว | 2558 •<br>ม้อยมลึกษาตอนทัน •                          | ภาคเรียนปัจจุบัน<br>ชั้น<br>ประกาศผลการเรียน | 1 •<br>µ1 •                |
| ≥ บันทึก ] > Cancel                                          |                                                       |                                              |                            |

ภาพลายเซ็นต์ เป็น BMP, TIFF, JPEG หรือ PNG พื้นหลัง ต้องเป็นสีขาว ขนาดประมาณ 4 x 1.5 cm

#### 1.2 เกณฑ์การจบและคำอธิบาย

ไปที่เมนู งานทะเบียน > หลักสูตร-เกณฑ์การประเมิน

## เลือกหลักสูตรที่ต้องการ

| 🗟 เกณ       | ท์การประเมิน                                                                                      |                     |
|-------------|---------------------------------------------------------------------------------------------------|---------------------|
| ค้นหาจาก    |                                                                                                   | <u>∑</u> [u]        |
| หลักสูตร    | ** โปรดเลือก **<br>** โปรดเลือก **                                                                |                     |
|             | หลักสูตรปฐมวัย พ.ศ.2551<br>หลักสูตรประถมศึกษาตอนต้น พ.ศ.2551<br>หลักสูตรมัธยมศึกษาตอนต้น พ.ศ.2551 | ของ 0 🅨 🚧 ไป        |
| Copyright © | หลักสูตรมัธยมศึกษาตอนปลาย พ.ศ.2551<br>2015 Computer Engineering Co.,Ltd. A                        | ll rights reserved. |

# จะแสดงข้อมูลหลักสูตรขึ้นมา

| 🗋 🛍 🗙 🖬 🔘 刘                                                                                                    |                                                                                                    |                                                       | <b>44 4</b> 1                | ของ 1 🎽 🊧 射 |
|----------------------------------------------------------------------------------------------------|----------------------------------------------------------------------------------------------------|-------------------------------------------------------|------------------------------|-------------|
| โรงเรียน                                                                                                    |                                                                                                    |                                                       |                              |             |
| หลักสูตร 4-2551                                                                                                    | ลำดับที่                                                                                                    | 4                                                     |                              |             |
| หลักสูตร หลักสูตรม้ธยมศึกษาตอนปลาย                                                                                                    | ม พ.ศ.2! ระดับ                                                                                                    | ม้ธยมศึกษาตอนปลาย 🔻                                   |                              |             |
| หน่วยกิตวิชาพื้นฐานที่ต้องเรียน                                                                                                    | หน่วยกิตวิชาเพิ่มเติมที่ต้องเรียน                                                                                       |                                                       |                              |             |
| จำนวนชั่วโมงกิจกรรม                                                                                                    | ชั้นเรียนสุดท้าย                                                                                                    | ม้ธยมศึกษาปีที่ 6                                     |                              |             |
| 3.5 หมายถึง                                                                                                    | 1.5 หมายถึง                                                                                                    |                                                       |                              |             |
| 3.5 หมายถึง                                                                                                    | 1.5 หมายถึง                                                                                                    |                                                       |                              |             |
| 3 หมายถึง                                                                                                    | 1 หมายถึง                                                                                                    |                                                       |                              |             |
| 2.5 หมายถึง                                                                                                    | 0 หมายถึง                                                                                                    |                                                       |                              |             |
| เกณฑ์การจบการศึกษา<br>1. ผู้เรียนเรียนราบวิชาพื้นฐา<br>สถานสึกษากำหนด<br>2. ผู้เรียนเชื่องได้หน่วยการเรื.<br>และราบวิชาพิมณฑิมไม่ได้<br>2. นั้งสืบแข้ดงานไปความเรื่อง | ษาตอนปลาย<br>หนและรายวิชาเพิ่มเติม โดยเป็นรายวิชาพื้นรู<br>ยนตลอดหลักสูตร ไม่น้อยกว่า 81 หน่วยกิต<br>เยกว่า 40 หน่วยกิต | าน 41 หน่วยกิต และรายวิชา<br>โดยเป็นรายวิชาพื้นฐาน 41 | เเพิ่มเติมตามที่<br>หน่วยกิต | •           |

| <ul> <li>หน่วยกิตวิชาเพิ่มเติมที่ต้องเรียน</li> </ul> | มีไว้ตรวจสอบการจบการศึกษา ต้องใส่ไว้                |
|-------------------------------------------------------|-----------------------------------------------------|
| - จำนวนชั่วโมงกิจกรรม                                 |                                                     |
| - คำอธิบายเกณฑ์การประเมินรายวิชา                      | ข้อความในส่วนนี้จะถูกนำไปแสดงผลที่ ปพ.1 ค้านหลังคัง |
| - เกณฑ์การจบสถานศึกษา                                 | ตัวอย่าง                                            |
|                                                       |                                                     |

| เกณฑ์การบระเมินของสถานศึกษา     เฉญฑ์การบระเมินของสถานศึกษา     เกณฑ์การบระเมินของสถานศึกษาคอนปลาย     เฉญฑ์การบระเห็นอยศึกษาคอนปลาย     เผ่งร้างและรางวิทราษ์และ     เลงบระทราษ์และ     เลงบระทราะ     เลงบระทราะ     เลงบระทราะ     เลงบระทราะ     เลงบระทราะ     เลงบระทราะ     เลงบระทราะ     เลงบระทราะ     เลงบระทราะ     เลงบระทราะ     เลงบระทราะ     เลงบระทราะ     เลงบระทราะ     เลงบระทราะ     เลงบระทราะ     เลงบระทราะ     เลงบระทราะ     เลงบระ     เลงบระ     เลงบระ |
|----------------------------------------------------------------------------------------------------|
| เกณฑ์การจบการศึกษาระดับหลักสูตรมัธยมศึกษาตอบปลาย พ.ศ.2551<br>แตะการของศักสิยมศึกษาตอบเขาย<br>1. ผู้เรียนเรียวของราทั้งฐานและรายวิชาห์แล้น โดยเป็นราชาราทั้งฐาน ระหบ่านติด<br>2. ผู้รับของศักสิมาร์สามเครื่อนตะหรือมู่ เป็นอยรับราชกิญาน ระหบ่านติด<br>และราชวิชารน์แล้มไปน้อยรว่า 32 หน่ายติด<br>3. ผู้เรียนเร็กร่านกิจการสายสูตร้อนและเรียนส์ตรการการและเพื่อมาศักรารการและ<br>4. ผู้รับของการนำแต่ผู้ความที่ และเรียนส์ตรการการและเกิดการการ<br>5. ผู้เรียนเร็กร่านกิจการสายสายที่หายการการ<br>5. ผู้เรียนกรารนำแต่ผู้เรียนและเมือกการประเมินต่านการศรการการการ<br>5. ผู้เรียนกรารนำใหญ่เรียนและเมือกการประเมินต่านการศรการการ<br>6. ครับรายเกณฑ์ หลุกการประเมินราชวิชา<br>4. หมายอีง 2.5 หมายอีง 1 หมายอีง มะ หมายอีง มะห หมายอีง ม่าน<br>3.5 หมายอึง 2.5 หมายอึง 5 หมายอีง ระหมายอีง มะห หมายอัง มัน<br>3.5 หมายอึง 1.5 หมายอึง 5 หมายอึง 5 หมายอีง 26 หมายอีง 16 หมายอีง มะห หมายอิง เป็นประม                                                                                                    |
| ค้าอซิบายเกณฑ์ ผลการประเมินรายวิชา<br>4 หมายอึง 2.5 หมายอึง 1 หมายอึง ผ หมายอึง ผ่าน<br>3.5 หมายอึง 2 หมายอึง 0 หมายอึง มผ หมายอึง ไม่ผ่าน<br>3 หมายอึง 1.5 หมายอึง ร หมายอึงระดารตัดสินแลการเรียน พ หมายอึงเทียบโอน                                                                                                    |
| 4 หมายอึง 2.5 หมายอึง 1 หมายอึง ผ หมายอึง ผ่าน<br>3.5 หมายอึง 2 หมายอึง 0 หมายอึง มผ หมายอึงไม่ผ่าน<br>3 หมายอึง 1.5 หมายอึง 5 หมายอึงรอการดัดสินผลการเรียน ท หมายอึง เทียงโอน                                                                                                    |
| 3.5 หมายอึง 2 หมายอึง 0 หมายอึง มผ หมายอึง ไม่ผ่าน<br>3 หมายอึง 1.5 หมายอึง ร หมายอึงรอการศัตสินแลการเรียน ท หมายอึง เทียบโลน                                                                                                    |
| 3 หมายอึง 1.5 หมายอึง ร หมายอึง รอการศัตลินแลการเรียน ท หมายอึง เทียบไอน                                                                                                    |
|                                                                                                    |
|                                                                                                    |
|                                                                                                    |

## 1.3 วันที่อนุมัติการจบ วันที่ออกจากโรงเรียนและสาเหตุการออก

ไปที่เมนู นักเรียน > บันทึก-การตรวจสอบการจบ

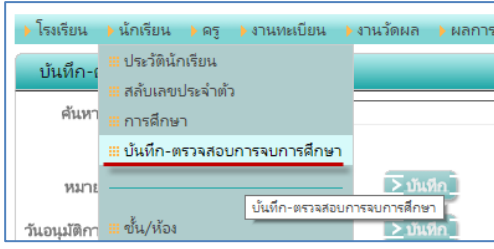

#### จะแสดงหน้าจอการบันทึก –ตรวจสอบการจบการศึกษา

|        |                |                              |                |             |                     | (                |             | 1 2558 • / 1 • *      | โธยมปลาย 🔻 ม.( | 5 •             | <u>ออกจากระบบ</u> ไ | 00     |
|--------|----------------|------------------------------|----------------|-------------|---------------------|------------------|-------------|-----------------------|----------------|-----------------|---------------------|--------|
| > โรม  | เรียน 🕨 นักเรี | ยน ) ครู )งานทะเบียน         | ▶ งานวัดผล     | 🕨 ผลการเรีย | น ) สารสนเทศ ) ร    | אראשרי ADMIN     |             |                       |                |                 |                     |        |
| บัน    | เท็ก-ตรวจสอ    | อบการจบการศึกษา              |                |             |                     |                  |             |                       |                |                 |                     |        |
|        | ค้นหาจาก       |                              |                |             | ັນ]                 |                  |             |                       |                |                 |                     |        |
|        | ห้อง 1         | <u> </u>                     |                |             |                     |                  |             |                       |                |                 |                     |        |
|        | หมายเหตุ       |                              | <u>&gt;</u> vu | an_         |                     |                  |             |                       |                |                 |                     |        |
| วันอนุ | แม้ติการจบ     |                              | ≥ນັນ           | ân          |                     |                  |             |                       |                |                 |                     |        |
|        | <b>.</b> %     |                              |                |             |                     |                  |             |                       | 44 4 2         | າມລາ 3 🕨 🚧      | 29 דרחערד 10        | / หน้า |
|        | ) เลขประจำตัว  | ว เลขประจำตัว ชื่อ-นามสกุล   | ปพ.1 เล่มที่   | ปพ.1 เลขที่ | เลขที่ประกาศนียบัตร | วันที่จบการศึกษา | วันที่ออก   | เหตุที่ออก            | ความประพฤติ    | ความสามารถพิเศษ | หมายเหตุ            |        |
|        | 33037          | 1                            |                |             |                     | 16 มี.ค. 59      | 16 มี.ค. 59 | จบการศึกษาขั้นพื้นฐาน |                |                 |                     |        |
|        |                |                              |                |             |                     |                  |             |                       | -0             |                 |                     | 1      |
|        | 33045          | <sup>ท</sup><br>ชื่อนักเรียน |                |             |                     | 16 มี.ค. 59      | 16 มี.ค. 59 | จบการศึกษาขั้นพื้นฐาน |                | [               |                     |        |
|        |                |                              |                |             |                     |                  |             |                       |                |                 |                     |        |
|        | 33061          |                              |                |             |                     | 16 มี.ค. 59      | 16 มี.ค. 59 | จบการศึกษาขั้นพื้นฐาน |                |                 |                     |        |
|        |                |                              |                |             |                     |                  |             |                       |                |                 |                     |        |

- ตรวจสอบชั้นปี ระดับและระดับชั้น
- เลือกห้องเรียนที่ต้องงการบันทึกข้อมูล
- 3. ใส่วันที่จบการศึกษา วันที่ออก และสาเหตุที่ออก ให้นักเรียนที่ต้องการ เสร็จแล้วคลิกที่ปุ่ม Ы

## 1.4 ข้อมูลบิดามารดา และวันที่เข้าเรียน

ไปที่เมนู นักเรียน > ประวัตินักเรียน

จะแสดงหน้าจอการบันทึก –ตรวจสอบการจบการศึกษา

| แก้ไข ประวัตินักเรียน                                                                                                    |                                      |                                    |                                                       |              |
|----------------------------------------------------------------------------------------------------|--------------------------------------|------------------------------------|-------------------------------------------------------|--------------|
| โรงเรียน                                                                                                    | นารีรัตน์จังหวัดแพร่                 | สมัครเข้าเรียนในระดับ              | ม้ธยมศึกษาตอนปลาย ▼                                   | 1            |
| เลขประจำตัวนักเรียน                                                                                                    | 33037                                | คำนำหน้า                           | นางสาว 🔻                                              | 1            |
| ชื่อ                                                                                                    | k                                    | นามสกุล                            | x . 4 . M.                                            |              |
| Firstname(English)                                                                                                    | ตรวจสอบข้อมูลให้ถูกต้อง              | Lastname(English)                  | ขอมูลสวนนี้จะถูกนำไปแสดงบน                            |              |
| เลขประชาชน                                                                                                    | [                                    | วันเกิด                            | NT DW. T NTRD 12 WRITE IDR                            |              |
| LYN PI                                                                                                    | หญิง 🔻                               | เชื้อชาติ                          | 1พย 🔻                                                 |              |
| สัญชาติ                                                                                                    | ใหย 🔻                                | ศาสนา                              | พุทธ 🔻                                                |              |
| คำนำหน้า ชื่อ-นามสกุล ปิดา                                                                                                    |                                      | คำนำหน้า ชื่อ-นามสกุล มารดา        |                                                       |              |
| คำนำหน้า ชื่อ-นามสกุล ผู้ปกครอง                                                                                                    |                                      | Nickname(English)                  |                                                       |              |
| กรุ้ปเสือด                                                                                                    | lə •                                 | ความพิการ                          | ไม่พิการ 🔻                                            |              |
| สถานที่เกิด                                                                                                    |                                      | สถานพยาบาล                         |                                                       |              |
| ตำบลเกิด                                                                                                    |                                      | อำเภอเกิด                          |                                                       |              |
| จังหวัดเกิด                                                                                                    |                                      | สถานะตามทะเบียนราษฎร์              | ** โปรดเลือก ** 🔻                                     |              |
| Place Of Birth(English)                                                                                                    |                                      | Address                            |                                                       |              |
| สถานะครอบครัว                                                                                                    | ** โปรดเลือก ** 🔹 🔻                  | โหรศัพห์                           |                                                       |              |
|                                                                                                    |                                      |                                    |                                                       |              |
| 11541121                                                                                                    |                                      |                                    |                                                       |              |
|                                                                                                    |                                      |                                    | <ul> <li>↓ 1</li> <li>ของ 1 </li> <li>▶ 10</li> </ul> | / หน้า       |
|                                                                                                    | 1 ปีที่เข้าเรียน ภาคเรียนที่เข้าเรีย | มน วันที่เข้าเรียน เข้าเรียนชั้น 1 | ไรงเรียนเดิม จังหวัด ขั้น                             | เรียนสุดห้าย |
| ขอมูลส่วนนี้จะถูกน้ำไป                                                                                                    |                                      | 14 w.o. 2556                       |                                                       |              |
| TUNNER NUMBER OF THE OFFICE OF THE OFFICE OFFICE OFFICE OF |                                      | 11 H.H. 2000 N.T .                 |                                                       |              |
|                                                                                                    |                                      |                                    |                                                       |              |

ตรวจสอบข้อมูลให้ถูกต้องและครบถ้วน เสร็จแล้วคลิกที่ปุ่ม 🔼 🕬 🗖

#### 2. การพิมพ์รายงาน ปพ.1

1. ไปที่เมนู รายงาน > ปพ.1 > ปพ.1

| 🗟 พิมพ์ ปพ.     | 1                  |                 |                           |
|-----------------|--------------------|-----------------|---------------------------|
| ห้อง            | 1 •                | รหัสนักเรียน    |                           |
| ชื่อนายทะเบียน  | นางกัณทิรา จิตมั่น | ชื่อผู้อำนวยการ | นางสิตางคุ์ รักษ์โรงเรียน |
| ตำแหน่ง         | นายทะเบียน<br>//   | ตำแหน่ง         | ผู้อำนวยการ               |
| วันอนุมัติการจบ | ทั้งหมด 🔻          |                 |                           |
| พิมพ์ ปพ.1      | 🔘 ตัวจริง 🔍 สำเนา  |                 | ≥ PDF                     |

- 2. ตรวจสอบข้อมูลต่าง ๆ
  - ห้อง : เลือกห้องที่ต้องการพิมพ์
  - รหัสนักเรียน : ใส่รหัสนักเรียนที่ต้องการพิมพ์ แต่ถ้าเว้นว่างไว้ จะเป็นการพิมพ์ทั้งห้อง
  - ชื่อนายทะเบียน : ใส่ชื่อนายทะเบียน
  - ชื่อผู้อำนวยการ : ใส่ชื่อผู้อำนวยการ
  - คำแหน่งนายทะเบียน : ใส่ตำแน่งนายทะเบียนหรือแก้ไขเมื่อต้องการให้เป็นตำแหน่งอื่น
  - ตำแหน่งผู้อำนวยการ : ใส่ตำแหน่งผู้อำนวยการหรือแก้ไขเมื่อโรงเรียนที่เป็นรักษาการแทน ผู้อำนวยการ ก็สามารถเปลี่ยนได้

- วันอนุมัติการจบ : เลือกวันอนุมัติการจบเพื่อเลือกพิมพ์รายงานให้เฉพาะนักเรียนที่จบวันที่เลือก
- พิมพ์ ปพ1. : เลือกว่าจะพิมพ์แบบสำเนาหรือตัวจริง
  - ด สำเนา จะมีข้อมูลชื่อนายทะเบียน ชื่อผู้อำนวยการ วันที่พิมพ์
  - ตัวจริง ในส่วนของข้อมูลชื่อนายทะเบียน ชื่อผู้อำนวยการ วันที่พิมพ์จะถูกเว้นว่างไว้
- กลิกปุ่ม Eppi เพื่อพิมพ์ จะได้ไฟล์ pdf มา สังเกตดูจอด้านล่าง หรือบางครั้งอาจมีไดอะล็อกบ็อกซ์ถามถึงที่เก็บ ให้ กดปุ่ม บันทึก
- 4. เปิคไฟล์ที่ได้มา ตัวอย่างเช่น 🕼 report (5).pdf
- ตัวอย่าง ปพ.1 ด้านหลัง จะขึ้นข้อมูลตามที่ได้บันทึกไป

| ครงงานสาธารณประโยชน์                                                                                                    | 20                                                                                                    |                                                                 | โครงงานสาธารณป                                                                                                    | ระโอชน์                                                                                                    |                                                    | 20     |   |                                                                                                    |             |       |
|----------------------------------------------------------------------------------------------------|----------------------------------------------------------------------------------------------------|-----------------------------------------------------------------|----------------------------------------------------------------------------------------------------|----------------------------------------------------------------------------------------------------|----------------------------------------------------|--------|---|----------------------------------------------------------------------------------------------------|-------------|-------|
| จกรรมคุณธรรม จริยธรรม                                                                                                    | 20                                                                                                    | 8                                                               | กิจกรรมคุณธรรม จ                                                                                                    | งริยธรรม                                                                                                    |                                                    | 20     | 8 |                                                                                                    |             |       |
|                                                                                                    |                                                                                                    |                                                                 |                                                                                                    |                                                                                                    |                                                    |        |   |                                                                                                    |             |       |
|                                                                                                    |                                                                                                    |                                                                 |                                                                                                    |                                                                                                    |                                                    |        |   |                                                                                                    |             |       |
|                                                                                                    |                                                                                                    |                                                                 |                                                                                                    |                                                                                                    |                                                    |        |   |                                                                                                    |             |       |
| สรุปผง                                                                                                    | າກາรປรະເມີ                                                                                                    | ìu                                                              |                                                                                                    |                                                                                                    | ผลการ                                              | ดัดสิน |   | กลุ่มสาระการเรียนรู้/                                                                                                    | Æ a         | 1     |
| <ol> <li>จำนวนหน่วยกิตรายวิชาพื้นฐาน</li> </ol>                                                                                                    | ที่เรียน                                                                                                    |                                                                 | 33.0 <b>ได้</b>                                                                                                    | 33.0                                                                                                    | ผ่า                                                | u      | _ | การศึกษาค้นคว้าด้วยตนเอง                                                                                                    | in a        | Tem I |
| จำนวนหน่วยกิตรายวิชาเพิ่มเติ                                                                                                    | มที่เรียน                                                                                                    |                                                                 | 51.5 <b>ได้</b>                                                                                                    | 51.5                                                                                                    | ผ่า                                                | u      | - | ภาษาไทย                                                                                                    | 5.0         | 4.    |
| 2. ผลการประเมินการอ่าน คิดวิเคร                                                                                                    | าะพ์ และเร่                                                                                                    | ขียน                                                            | ได้                                                                                                    |                                                                                                    | ผ่า                                                | u      | _ | คณิตศาสตร์                                                                                                    | 16.5        | 3.    |
| 3. ผลการประเมินคุณลักษณะอันพี                                                                                                    | งประสงค์                                                                                                    |                                                                 | ได้                                                                                                    |                                                                                                    | ein 👘                                              | u      | - | วิทยาศาสตร์                                                                                                    | 33.0        | 3.    |
| 4. ผลการประเมินกิจกรรมพัฒนาผู้                                                                                                    | เรียน                                                                                                    |                                                                 | ได้                                                                                                    |                                                                                                    | ต่า                                                | u      | - | สังคมศึกษา ศาสนา และวัฒนธรรม                                                                                                    | 7.0         | 4.    |
|                                                                                                    |                                                                                                    |                                                                 |                                                                                                    |                                                                                                    |                                                    |        |   | สุขศึกษาและพลศึกษา                                                                                                    | 2.5         | 3.    |
|                                                                                                    |                                                                                                    |                                                                 |                                                                                                    |                                                                                                    |                                                    |        | _ | ศลบะ<br>การงานอาชีพและเพลโนโอยี                                                                                                    | 2.5         | 4.    |
| วันอนุมัติการจบ                                                                                                    | 1                                                                                                    | 6 มีน                                                           | าคม 2559                                                                                                    |                                                                                                    |                                                    |        |   | ภาษาต่างประเทศ                                                                                                    | 11.0        | 3     |
| วันที่ออกจากโรงเรียน                                                                                                    | 1                                                                                                    | 6 มีน                                                           | าคม 2559                                                                                                    |                                                                                                    |                                                    |        |   | การศึกษาค้นคว้าด้วยตนเอง(IS)                                                                                                    |             |       |
| สาเหตที่ออกจากโรงเรียน                                                                                                    |                                                                                                    | บการ                                                            | ศึกษาขั้นพื้นฐาน                                                                                                    |                                                                                                    |                                                    |        |   | ผลการเรียนเฉลี่ยดลอดหลักสูตร                                                                                                    | 84.5        | 3.    |
|                                                                                                    | 1000                                                                                                    | 51182                                                           | สมระดับชาติ                                                                                                    |                                                                                                    |                                                    |        | - |                                                                                                    |             | -     |
|                                                                                                    | -                                                                                                    |                                                                 |                                                                                                    |                                                                                                    |                                                    |        |   |                                                                                                    |             |       |
| O-Net ระดับขึ้น                                                                                                    |                                                                                                    |                                                                 |                                                                                                    |                                                                                                    |                                                    |        |   |                                                                                                    |             |       |
| O-Net ระดับขึ้น<br>ภาษาไทย คะแบนเดิม 100                                                                                                    | LA                                                                                                    |                                                                 | สงศึกษาา                                                                                                    | คะแบบเค็ม                                                                                                    | 100 M                                              |        |   | 6                                                                                                    |             |       |
| O-Net ระดับขึ้น<br>ภาษาไทย คะแบบเด็ม 100<br>คณิตศาสตร์ คะแบบเด็ม 100                                                                                                    | ия<br>Ий                                                                                                    |                                                                 | สุขที่กษาฯ<br>ศิลปะ                                                                                                    | คะแบบเคีย<br>คะแบบเคีย                                                                                                    | 100 ได้<br>100 ได้                                 | _      |   | (บางภัณทีรา จิตมั่น                                                                                                    |             | )     |
| O-Net ระดับขั้น<br>ภาษาไทย คะแบนเส้ม 100<br>คณิสศาสตร์ คะแบนเส้ม 100<br>วิทยาศาสตร์ คะแบนเส้ม 100                                                                                                    | LÃ<br>LÃ                                                                                                    |                                                                 | สุขศึกษาฯ<br>ศิลปะ<br>การงานอาชีพ                                                                                                    | คะแบบเร็ม<br>คะแบบเร็ม<br>คะแบบเร็ม                                                                                                    | 100 년<br>100 년<br>100 년                            | _      |   | (บางภัณทิรา จิตมั่น<br>นายทะเบียน                                                                                                    |             |       |
| O-Net ระดับขึ้น<br>ภาษาไทย คะแบบเด็ม 100<br>คณิตศาสตร์ คะแบบเด็ม 100<br>วิทยาศาสตร์ คะแบบเด็ม 100<br>ลังคมศึกษา คะแบบเด็ม 100                                                                                                    | เด้<br>เด้<br>เด้                                                                                                    |                                                                 | สุขศึกษาฯ<br>ศิลปะ<br>การงานอาชีพ<br>ภาษาอังกฤษ                                                                                                    | คะแบบเค็ม<br>คะแบบเค็ม<br>คะแบบเค็ม<br>คะแบบเค็ม                                                                                                    | 100 ได้<br>100 ได้<br>100 ได้<br>100 ได้           | _      |   | (บางภัณทิรา จิตมั่น<br>นายทะเบียน                                                                                                    |             | _ )   |
| O-Net ระดับขึ้น<br>ภาคาไทย คะแบนดื่ม 100<br>คณิตราสกร์ คะแบนดื่ม 100<br>วิทยาศาสกร์ คะแบนดื่ม 100<br>สังคมศึกษา คะแบนดื่ม 100<br>สังคม่วนผล                                                                                                    | ได้<br>ได้<br>ได้<br>การเรียนแต่                                                                                                    |                                                                 | สุขศึกษาฯ<br>ศิลปะ<br>การงานอาชิพ<br>ภาษาอังกฤษ<br>การทดสอบระดับ                                                                                                    | คะแบบเต็ม<br>คะแบบเต็ม<br>คะแบบเต็ม<br>คะแบบเต็ม<br>มชาติ                                                                                             | 100 ได้<br>100 ได้<br>100 ได้<br>100 ได้           | -      |   | (บางภัณทิรา จิดมั่น<br>นายทะเบียน                                                                                                    |             | _ )   |
| O-Net ระดับขึ้น<br>ภาษใหย คะแนนดั้ย 100<br>กษณิตกรสร้ คะแนนดั้ย 100<br>วิทยาทเตร้ คะแนนดั้ย 100<br>วัทยาทเตร้ คะแนนดั้ย 100<br>วัทยสายครี<br>สัตล่วนหล<br>1. ว้อยละ ของผลการเวียนเฉลี่ยดอล                                                                                                    | ได้<br>ได้<br>ได้<br>การเรียนแต่<br>เหลักสูตร                                                                                                    |                                                                 | สุขศึกษาฯ<br>ศิลปะ<br>การงานอาชีพ<br>ภาษาอังกฤษ<br>การทดสอบระดับ                                                                                                    | คะแบบเค็ม<br>คะแบบเค็ม<br>คะแบบเค็ม<br>คะแบบเค็ม<br>มชาติ                                                                                             | 100 LA<br>100 LA<br>100 LA<br>100 LA               | -      |   | (บาะกัณพีรา จัดมั่น<br>นายทะเบียน                                                                                                    |             | _ )   |
| <ul> <li>O-Net ระดับขึ้น</li> <li>ภาษาไทย คะแบนสืบ 100</li> <li>คณิตศาสร์ คะแบนสืบ 100</li> <li>ภาษาศารร์ คะแบนสืบ 100</li> <li>ภาษาศารร์ คะแบนสืบ 100</li> <li>ลัดหลักหา คะแบนสี่ย 100</li> <li>ลัดหลักหา สิงเนนสี่ง</li> <li>โอเละ รองแลการเรียนเฉลียดออ</li> <li>โอเละ รองแลการสอบการการ</li> </ul>                                                                                                    | ได้<br>ได้<br>ได้<br>การเรียนแข<br>หนลักสูตร<br>ศึกกษาระดับ                                                                                                    | <br>ละผล<br>เซาพิชั่                                            | สุขทึกษาา<br>คิลปะ<br>การงานอาชีพ<br>ภาษาอังกฤษ<br>การทดสอบระดับ<br>นพื้นฐาน                                                                                                    | คะแบบคือ<br>คะแบบคือ<br>คะแบบคือ<br>คะแบบคือ<br>บซาติ                                                                                                 | 100 ได้<br>100 ได้<br>100 ได้<br>100 ได้           | -      |   | (นางกัณฑิรา จิตมั่น<br>นายทะเบียน                                                                                                    |             | _ )   |
| <ul> <li>O-Net ระดับขึ้น</li> <li>ภาษาไทย คะแนนเด็น 100</li> <li>กาษาไทย คะแนนเด็น 100</li> <li>วิทยาศารคร์ คะแนนเด็น 100</li> <li>วิทยาศารคร์ คะแนนเด็น 100</li> <li>อัตระดักทา</li> <li>คะแนนเด็น 100</li> <li>อัตระดักทา</li> <li>สิงครับระด</li> <li>ระดะสาการวิชมเปลี่ยดออ</li> <li>ร้อยสะทารวิชมเปลี่ยดออ</li> <li>ร้อยสะทารวิชมเปลี่ยดออ</li> <li>ร้อยสะทารวิชมเปลี่ยดออ</li> <li>ร้อยสะทารวิชมเปลี่ยดออ</li> <li>ร้อยสะทารวิชมเปลี่ยดออ</li> </ul>                                                                                                    | ได้<br>ได้<br>ได้<br>การเรียนแข<br>เหลักสูตร<br>ศึกกษาระดับ                                                                                                    | ละผล<br>เซาดีชั้                                                | สุขทึกษาฯ<br>คือปะ<br>การงานอาชิพ<br>ภาษาอังกฤษ<br>การทดสอบระดัง<br>น่ตั้นฐาน                                                                                                    | คะแบบเร็ม<br>คะแบบเร็ม<br>คะแบบเร็ม<br>คะแบบเร็ม<br>บชาติ                                                                                             | 100 ได้<br>100 ได้<br>100 ได้<br>100 ได้           | -      |   | ( <u>มาเก็ณที่รา จิตมั่น</u><br>มายทะเบียน                                                                                                    |             | _ )   |
| Q-Net ระดับขึ้น<br>การประทะ<br>สุดสารสร้ สะแบบเสีย 100<br>วิทยาราชสร้ สะแบบเสีย 100<br>วิทยาราชสร้ สะเบบเสีย 100<br>วิทยาราชสร้า สะเบบเสีย 100<br>อัสหมัดราช<br>1. โอเอละ รองแลการเงินแลโตตออน<br>2. โอเอละ รองแลการเงินแลโตตออน<br>3. แลการเงินแลโตรวม                                                                                                    | ได้<br>ได้<br>ได้<br>การเรียนแก<br>การเรียนแก<br>หลักลูตร<br>ศึกกษาระดับ                                                                                                    | ละผล<br>เขาคีซื้                                                | สุขศึกษาฯ<br>ศิลปะ<br>การงานอาจิท<br>ภาษาอังกฤษ<br>การทดสอบระดับ<br>นทั้นฐาน                                                                                                    | คะแบบเรื่อ<br>คะแบบเรื่อ<br>คะแบบเรื่อ<br>คะแบบเรื่อ<br>มชาติ                                                                                         | 100 14<br>100 14<br>100 14<br>100 14<br>100 14     | -      |   | <ul> <li>บารกัณฑิรา จิตรับ<br/>นายทะเบียน</li> <li>(</li></ul>                                                                                         | อน          | _ )   |
| O-Net ระดับขึ้น<br>การประก<br>กลายสายรู้ คะแนนดั้น 100<br>กับขามายศรี คะแนนดั้น 100<br>มีขามาระครี คะแนนดั้น 100<br>มีขามสักหา คะแนนด์นี่น 100<br>สิทธิ์รวมเส<br>1. โอเออะ ของแลการเงินแลย์ขะออน<br>2. โอเออะ ของแลการเงินแลย์ขะรอบ<br>3. แลการเงินแลยี่ชาวม                                                                                                    | ได้<br>ได้<br>ได้<br>การเรียนแเ<br>หลักสูตร<br>ศึกกษาระดับ                                                                                                    | ละผล<br>งชาติชื่<br>ะเมิน                                       | สุขศึกษาฯ<br>ศิลปะ<br>การงานอาชิท<br>ภาษาอังกฤษ<br>การทดสอบระดับ<br>นทั้นฐาน<br>ของสถานศึกษา                                                                                                    | คะแบบเรื่อ<br>คะแบบเรื่อ<br>คะแบบเรื่อ<br>คะแบบเรื่อ<br>ภซาติ                                                                                         | 100 lới<br>100 lới<br>100 lới<br>100 lới<br>       |        |   | <ul> <li>บางกัณฑิรา จิตมั่น<br/>นายทะเบียน</li> <li>( บางสิตางค์ วักษ์โรงเวีย<br/>ผู้อำนวยการ</li> </ul>                                               | สน          | _)    |
| O-Net ระดับขึ้น<br>การประก คะแบนส์ต 100<br>คมิตางคร์ คะแบนส์ต 100<br>สังหมศาสร์ คะแบนส์ต 100<br>สังหมศักรา คะแบนส์ต 100<br>สังหมศักรา คะแนนส์ต 100<br>สังหมศักรายแนส์ต 100<br>สังหมศักรายและครับของสังหมด<br>2. ร้อยละ ระสะการกลอยบารการ<br>3. ลลการเรียนเอรี่ยรวม<br>เกมส์การอยการที่เกมระบบคะแนล<br>เกมส์การอยบารที่เกมส์การอะบบคะ                                                                                                    | ได้<br>ได้<br>ได้<br>ได้<br>เพิ่ากูหร<br>ที่ทึกษาระดับ<br>ณฑ์การปร<br>ณฑ์การปร                                                                                                    |                                                                 | สุขภักษา<br>คิสปะ<br>การงานอาชิท<br>ภาราทศสอบระดับ<br>น์สันฐาน<br>ของสถานศึกษา<br>มาย.2551                                                                                                    | คะแบบเพ็บ<br>คะแบบเพ็บ<br>คะแบบเพ็บ<br>คะแบบเพ็บ<br>ภชาติ                                                                                             | 100 lá<br>100 lá<br>100 lá<br>100 lá<br>100 lá<br> | -      |   | <ol> <li>นางกัณพิรา จัดมั่น<br/>นายทะเบียน</li> <li>(</li></ol>                                                                                        | ยน          | _ )   |
| C-Net ระดับขึ้น<br>การประชาตรีนี้ คะแบบเสีย 100<br>คมิตามหรรี คะแบบเสีย 100<br>อังคมศึกษา คะแบบเสีย 100<br>อังคมศึกษา คะแบบเสีย 100<br>อังคมศึกษา คะแบบเสีย 100<br>อังคมศึกษา คะแบบเสีย 100<br>อังคมศึกษา คะแบบเสีย 100<br>อังคมศึกษา คะแบบเสีย<br>อังครับเนย์สาราย<br>เกมะรักรรรมการศึกษาระดับเหล็กสุดบบัต<br>หระการระนการศึกษาระดับเหล็กสุดบบัต<br>หระการระนการศึกษาระดับเหล็กสุดบบัต<br>หระการระนการศึกษาระบบเหลือง                                                                                                    | ได้<br>ได้<br>ได้<br>ได้<br>ทารเรียนแม่<br>เหลักลูตร<br>ศึกกษาระดับ<br>สุภิกษาระดับ<br>แม่การปร                                                                                                    | ແປດາຂ                                                           | สุขภักษาา<br>คิสปะ<br>การงานอาชิพ<br>ภาษาอังกฤษ<br>การทดสอบระดับ<br>นทั้นฐาน<br>ของสถานศึกษา<br>มาเศ.2551<br>พนตร                                                                                                    | คระเบบคือ<br>คระเบบคือ<br>คระเบบคือ<br>คระเบบคือ<br>รชาติ                                                                                             | 100 ได้<br>100 ได้<br>100 ได้<br>100 ได้<br>       | -      |   | ( <u>มางกัณพิรา จัดมั่น</u><br>นายทะเบียน<br>( <u>บางสิศาษร์ วักษ์โรงเวี</u><br>ผู้อำนวยการ<br>วัณที่ <u>16 มีนาคม 2559</u>                            | an          | _ )   |
| <ul> <li>O-Net ระดับขึ้น</li> <li>ภาษาไทย คะแนนดัน 100</li> <li>กาษาไทย คะแนนดัน 100</li> <li>ภัยหาศรศร คะแนนดัน 100</li> <li>ดังหมัดการ คะแนนดัน 100</li> <li>ดังหมัดการ คะแนนดัน 100</li> <li>ทัศสารแสน</li> <li>ร้องอะ ระงะละการเรียนเสียดออ</li> <li>ร้องอะ ระงะละการเรียนเสียดออ</li> <li>สะสารเรียนเสียงระงาง</li> <li>สะสารเรียนกรีศึกษาระดับหลักสุดระมา</li> <li>กับกรามกรีสุดระบาดสารเรียนเสียดอาปสารและสารเรียนเสียดออ</li> <li>สารเรียนกรีศึกษาระดับหลักสุดระบาด</li> <li>สารเรียนกรีศึกษาระดับหลักสุดระบาด</li> <li>สารเรียนกรีศึกษาระดับหลักสุดระบาด</li> <li>สารเรียนกรีศึกษาระดับหลักสุดระบาด</li> <li>สารเรียนกรีศึกษาระดับหลักสุดระบาด</li> <li>สารเรียนกรีศึกษาระดับหลักสุดระบาด</li> </ul>                                                                                                    | ได้<br>ได้<br>ได้<br>ได้<br>การเรียนแม<br>หลักลูตร<br>ศึกกษาระดับ<br>หมือบระอังที่<br>คะอ่างหวังที่<br>คะอ่าง หว่อกั                                                                                                    | ລະມຸລ<br>ມູນາສີຍໍ່<br>ແປລາະ<br>ພູກະ ຄ                           | สุขทึกหาา<br>ศิลปะ<br>การายอาจิท<br>ภาษาอังกฤษ<br>การทดสอบระดับ<br>น่านี้บฐาน<br>ของสถานศึกษา<br>อานศ.2551<br>พบัลวิต แนะกะเวิทน์มี                                                                                                    | คระเบบเค็ม<br>คระเบบเต็ม<br>คระเบบเต็ม<br>คระเบบเต็ม<br>กระเบบเต็ม<br>กระเบบเต็ม<br>เส้นสายส่วยหลังคระเบติดจะ<br>เส้นสายส่วยหลังคระเบติดจะ<br>เส้นสาย | 100 LA<br>100 LA<br>100 LA<br>100 LA<br><br>       | -      |   | <ul> <li>บาเกิณที่รา จิตมั่น<br/>นายทะเบียน</li> <li>( บาเลิศางค์ รักษ์โรงเวี<br/>ผู้อำนวยการ<br/>รันที่ <u>16 มีนาคม 2559</u><br/>หมายเหตุ</li> </ul> | ยน          | _ )   |
| Q-Net ระดับขึ้น<br>ภาษาไทย คระบนสติม 100<br>กิทยาศาสตร์ คระบนสติม 100<br>ถึงคราชคร์ คระบนสติม 100<br>ถึงคราชคร์ คระบนสติม 100<br>ถึงคราชคราชคราชคราชคราชคราชคราชคราชคราชคราช                                                                                                    | ได้<br>ได้<br>ได้<br>ได้<br>การเรียนแม<br>หลักลูตร<br>ศึกกษาระดับ<br>สุดทักราชร<br>ขมศึกษาตอบ<br>หมอมาตรีตร<br>หมอมาตรีตร<br>หมอมาตรี                                                                                                    | อะผล<br>เขาติขึ้<br>ะเมิน<br>มปลาย<br>เมาน 41<br>เคมส์<br>เกมณ์ | สุขทึกการ<br>คิสปะ<br>ภารายาริต<br>ภารายสอบสาย<br>เพิ่มสูาน<br>ของสถามศึกษา<br>ของสถามศึกษา<br>ของสถามศึกษา<br>ของสถามศึกษา<br>ของสถามศึกษา                                                                                                    | คระบบเค็ม<br>คระบบเต็ม<br>คระบบเต็ม<br>คระบบเต็ม<br>กระบบเต็ม<br>กระบบเต็ม<br>เมริมาณชื่อยาเดือง<br>เมริมา                                            | 100 LA<br>100 LA<br>100 LA<br>100 LA<br><br>       | -      |   | ( <u>บางกัณฑิรา จิตมั่น</u><br>นายทะเบียน<br>( <u>บางสิศางค์ รักษ์โรงเป็</u><br>ผู้อำนวยการ<br>วันที่ <u>16 มีนาคม 2559</u><br>หมายเหตุ                | eu.         | _ )   |
| <ul> <li>O-Net ระดับขึ้น<br/>การประช</li> <li>คะแนนดิน 100<br/>กิพราศาสร์ คะแนนดิน 100<br/>ถึงคนติการศ คะแนนดิน 100<br/>ถึงคนติการ คะแนนดิน 100</li> <li>ถึงความผล<br/>1. โอเวลา ของผลการเงินแต่ตระอง</li> <li>เรื่อเรลา ของผลการเงินแต่ตระอง</li> <li>เรื่อเรลา ของผลการเงินแต่ตระอง</li> <li>เรื่อเรลา ของผลการเงินแต่ตระอง</li> <li>เรื่อเรลา ของผลการเงินแต่ตระอง</li> <li>เรื่อเรลา ของผลการเงินแต่ตระอง</li> <li>เรื่อเรลา ของผลการเงินแต่ตระอง</li> <li>เราะร์บบริเมลาสี่งระบ</li> </ul>                                                                                                    | ได้<br>ได้<br>ได้<br>ได้<br>การเรียนแข<br>หลังลูตร<br>ศึกกษาระดับ<br>สุดกษาระดับ<br>เมพิกษาตอ<br>เหนือระดังหวัด<br>เพิ่ม หวัดกิ<br>เป็นแต่ส์ดาว เช่<br>กับแต่ส์ดาว เช่                                                                                                    | อะผล<br>เขาติขึ้<br>ะเมิน<br>มปลาย<br>เขา เป                    | สุรทึกมาา<br>คิตปะ<br>การรายอาทิต<br>การรายอาทิต<br>เห็นฐาน<br>ของสถานทึกษา<br>รางเศ.2551<br>พบสาด แรงเจ้าหล่<br>ในหางก็พ่อน สาม                                                                                                    | คระบบเพิ่ม<br>คระบบเพิ่ม<br>คระบบเพิ่ม<br>คระบบเพิ่ม<br>มราติ<br>เป็นครรับกว้างๆ                                                                      | 100 LA<br>100 LA<br>100 LA<br>100 LA<br><br>       | -      |   | ( <u>นางกัณฑิรา จิตมั่น</u><br>นายทะเบียน<br>( <u>นางสิศางศ์ วักษ์โรงเวีย</u><br>ผู้อำนวยการ<br>วันที <u>่ 16 มีนาคม 2559</u><br>หมายเหตุ              | נופ         | _ '   |
| <ul> <li>O-Net ระดับขึ้น<br/>การาไทย คะแนนดั้น 100<br/>กิยยางารสุ คะแนนดั้น 100<br/>กิยยางารสุร์ คะแนนดั้น 100<br/>ถึงคนที่การ คะแนนดั้น 100<br/>ถึงคนที่การ คะแนนดั้น 100</li> <li>โรยอะ ระงะสุการารียนเอยียรอย<br/>2. โรยอะ ระงะสุการารียนเอยียรอย<br/>2. โรยอะ ระงะสุการารียนตรีการสา<br/>3. สุดการารียนเอยี่ชรวม</li> <li>บท<br/>การที่การจบการที่การระดับหลัดสุดรามี<br/>แต่สาวขณารที่การระดับหลัง 10<br/>2. ถุโรยอันการการการสนายางารสา<br/>3. ถุโรยอันการการการการสนายางารสา<br/>3. ถุโรยอันการการการการสนายางารสา<br/>3. ถุโรยอันการการการการสนายางารสา<br/>3. ถุโรยอันการการการการสนายางารสา<br/>3. ถุโรยอันการการการการสนายางารสา<br/>3. ถุโรยอันการการการการการการการการการการการการการก</li></ul>                                                                                                    | ได้<br>ได้<br>ได้<br>การเรียนแข<br>หลักลูตร<br>ศึกกษาระดับ<br>สุดกษาระดับ<br>เมพิกษาจะ<br>คะเป็นระบระดั<br>เหรียม หว่อย<br>เป็นเมืองกาย ป<br>กับแต่ส์คราย<br>เป็นเมืองกาย ป                                                                                                    | อะผล<br>เขาติขึ้<br>เขาติขึ้<br>เขาติขึ้<br>เขาติขึ้            | สุรทึกกาา<br>ศิกษ<br>การรณะกรีพ<br>การทรสอบระดับ<br>เห็นฐาน<br>ของสถามศึกษา<br>ของสถามศึกษา<br>ของสถามศึกษา<br>ของสถามศึกษา<br>หน่ามีคาการค<br>หน่ามการคร                                                                                                    | คระบบเร็บ<br>คระบบเร็บ<br>คระบบเร็บ<br>คระบบเร็บ<br>ๆชาติ<br>เอินครรังรางศึกษา<br>รอง                                                                 | 100 LA<br>100 LA<br>100 LA<br>100 LA<br><br>       |        |   | ( <u>นางกัณฑิรา จิตมั่น</u><br>นายทะเบียน<br>( <u>นางลิตางค์ วักษ์ไรงเวี</u><br>ผู้ย้านวยการ<br>วันที <u>่ 16 มีนาคม 2559</u><br>หมายเหตุ              | u<br>BN     | _ '   |
| <ul> <li>Q-Net ระสับรั้น</li> <li>(P-Net ระสับรั้น</li> <li>(P-Net ระสับรั้น</li> <li>(P-Net ระสับรั้น</li> <li>(P-Net ระสบรั้น</li> <li>(P-Net security</li> <li>(P-Net security</li> <li< td=""><td>ได้<br/>ได้<br/>ได้<br/>ได้<br/>การเรียนแ<br/>เหลักลูตร<br/>ศึกกษาระดัง<br/>สึกกษาระดัง<br/>เมพิกษาตอง<br/>เมพิกษาตอง<br/>เมพิกษาตอง<br/>เมพิกษาตอง<br/>เกมเร็จ<br/>เมพิกษาตอง<br/>เกมเร็จ<br/>เกมเร็จ<br/>เกมเนมเร็จ<br/>เกมเร็จ<br/>เกมเร็จ<br/>เกมเกมเร็จ<br/>เกมเร็จ<br/>เกมเร็จ<br/>เกมเร็จ<br/>เกมเร็จ<br/>เกมเร็จ<br/>เกมเร็จ<br/>เกมเร็จ<br/>เกมเร็จ<br/>เกมเกมเร็จ<br/>เกมเกมเร็จ<br/>เกมเร็จ<br/>เกมเร็จ<br/>เกมเกมเร็จ<br/>เกมเกมเร็จ<br/>เกมเร็จ<br/>เกมเร็จ<br/>เกมเกมเร็จ<br/>เกมเกมเร็จ<br/>เกมเร็จ<br/>เกมเร็จ<br/>เกมเร็จ<br/>เกมเร็จ<br/>เกมเร็จ<br/>เกมเกมเร็จ<br/>เกมเกมเร็จ<br/>เกมเร็จ<br/>เกมเร็จ<br/>เกมเกมเร็จ<br/>เกมเร็จ<br/>เกมเร็จ<br/>เกมเร็จ<br/>เกมเกมเร็จ<br/>เกมเร็จ<br/>เกมเร็จ<br/>เกมเร็จ<br/>เกมเร็จ<br/>เกมเร็จ<br/>เกมเร็จ<br/>เกมเร็จ<br/>เกมเร็จ<br/>เกมเร็จ<br/>เกมเร็จ<br/>เกมเร็จ<br/>เกมเร็จ<br/>เกมเร็จ<br/>เปมเกมเร็จ<br/>เกมเร็จ<br/>เกมเร็จ<br/>เกมเร็จ<br/>เกมเร็จ<br/>เกมเร็จ<br/>เกมเร็จ<br/>เกมเร็จ<br/>เกมเร็จ<br/>เกมเร็จ<br/>เกมเร็จ<br/>เกมเร็จ<br/>เกมเร็จ<br/>เกมเร็จ<br/>เกมเร็จ<br/>เปมเมเมเร็จ<br/>เปมเร็จ<br/>เกมเมเกมเร็จ<br/>เกมเมเมเมเมเม<br/>เปมเร็จ<br/>เปมเม<br/>เปมเมเมเม<br/>เปมเมเมเมเม<br/>เปมเมเมเมเม</td><td></td><td>สุรทึกกาา<br/>คิณษ<br/>การงานเทริต<br/>การงานสาริต<br/>การงานสอบระดับ<br/>เห็นฐาน<br/>ของสถานศึกษา<br/>ของสถานศึกษา<br/>ของสถานศึกษา<br/>ของสถานศึกษา<br/>หวังกิด แรงข้องส์<br/>การงานสายคน<br/>หวังกิด<br/>เราะสายคน<br/>การงานสายคน<br/>หวังกิด<br/>การงานสายคน<br/>การงานสายคน<br/>การงานการงานสายคน<br/>การงานการงาน<br/>การงานการงานการงานการงานการงานการงานการงานการงาน<br/>การงานการงาน</td><td>คระบบเร็บ<br/>คระบบเร็บ<br/>คระบบเร็บ<br/>รชาติ<br/>เมโนคนส่งการการ<br/>รมโต</td><td>100 14<br/>100 14<br/>100 14<br/>100 14<br/></td><td></td><td></td><td><ul> <li>บาเก็ณพิรา จิตมั่น<br/>นายทะเบียน</li> <li>( บาเลิตางก์ รักษ์โรงเวี<br/>ผู้อำนวยการ<br/>วันที่ <u>16 มีนาคม 2559</u><br/>พมายเหตุ</li> </ul></td><td>eu</td><td>)</td></li<></ul> | ได้<br>ได้<br>ได้<br>ได้<br>การเรียนแ<br>เหลักลูตร<br>ศึกกษาระดัง<br>สึกกษาระดัง<br>เมพิกษาตอง<br>เมพิกษาตอง<br>เมพิกษาตอง<br>เมพิกษาตอง<br>เกมเร็จ<br>เมพิกษาตอง<br>เกมเร็จ<br>เกมเร็จ<br>เกมเนมเร็จ<br>เกมเร็จ<br>เกมเร็จ<br>เกมเกมเร็จ<br>เกมเร็จ<br>เกมเร็จ<br>เกมเร็จ<br>เกมเร็จ<br>เกมเร็จ<br>เกมเร็จ<br>เกมเร็จ<br>เกมเร็จ<br>เกมเกมเร็จ<br>เกมเกมเร็จ<br>เกมเร็จ<br>เกมเร็จ<br>เกมเกมเร็จ<br>เกมเกมเร็จ<br>เกมเร็จ<br>เกมเร็จ<br>เกมเกมเร็จ<br>เกมเกมเร็จ<br>เกมเร็จ<br>เกมเร็จ<br>เกมเร็จ<br>เกมเร็จ<br>เกมเร็จ<br>เกมเกมเร็จ<br>เกมเกมเร็จ<br>เกมเร็จ<br>เกมเร็จ<br>เกมเกมเร็จ<br>เกมเร็จ<br>เกมเร็จ<br>เกมเร็จ<br>เกมเกมเร็จ<br>เกมเร็จ<br>เกมเร็จ<br>เกมเร็จ<br>เกมเร็จ<br>เกมเร็จ<br>เกมเร็จ<br>เกมเร็จ<br>เกมเร็จ<br>เกมเร็จ<br>เกมเร็จ<br>เกมเร็จ<br>เกมเร็จ<br>เกมเร็จ<br>เปมเกมเร็จ<br>เกมเร็จ<br>เกมเร็จ<br>เกมเร็จ<br>เกมเร็จ<br>เกมเร็จ<br>เกมเร็จ<br>เกมเร็จ<br>เกมเร็จ<br>เกมเร็จ<br>เกมเร็จ<br>เกมเร็จ<br>เกมเร็จ<br>เกมเร็จ<br>เกมเร็จ<br>เปมเมเมเร็จ<br>เปมเร็จ<br>เกมเมเกมเร็จ<br>เกมเมเมเมเมเม<br>เปมเร็จ<br>เปมเม<br>เปมเมเมเม<br>เปมเมเมเมเม<br>เปมเมเมเมเม                                                                                                    |                                                                 | สุรทึกกาา<br>คิณษ<br>การงานเทริต<br>การงานสาริต<br>การงานสอบระดับ<br>เห็นฐาน<br>ของสถานศึกษา<br>ของสถานศึกษา<br>ของสถานศึกษา<br>ของสถานศึกษา<br>หวังกิด แรงข้องส์<br>การงานสายคน<br>หวังกิด<br>เราะสายคน<br>การงานสายคน<br>หวังกิด<br>การงานสายคน<br>การงานสายคน<br>การงานการงานสายคน<br>การงานการงาน<br>การงานการงานการงานการงานการงานการงานการงานการงาน<br>การงานการงาน | คระบบเร็บ<br>คระบบเร็บ<br>คระบบเร็บ<br>รชาติ<br>เมโนคนส่งการการ<br>รมโต                                                                               | 100 14<br>100 14<br>100 14<br>100 14<br>           |        |   | <ul> <li>บาเก็ณพิรา จิตมั่น<br/>นายทะเบียน</li> <li>( บาเลิตางก์ รักษ์โรงเวี<br/>ผู้อำนวยการ<br/>วันที่ <u>16 มีนาคม 2559</u><br/>พมายเหตุ</li> </ul>  | eu          | )     |
| <ul> <li>Q-Net ระดับขึ้น</li> <li>การใหย</li> <li>คะแนนส์น 100</li> <li>การการคร</li> <li>คะแนนส์น 100</li> <li>กิขราคารคร</li> <li>คะแนนส์น 100</li> <li>ถึงสร้านสถา</li> <li>คะแนนส์น 100</li> <li>สิทธิรามสส</li> <li>ร้อยสะ รองสอการวิชอบการกระ</li> <li>ร้อยสะ รองสอการวิชอบการกระ</li> <li>ร้อยสะ รองสอการวิชอบการกระ</li> <li>ร้อยสะ รองสอการวิชอบการกระ</li> <li>ร้อยสะ รองสอการวิชอบการกระ</li> <li>ร้อยสะ รองสอการวิชอบการกระ</li> <li>สิทธิรามสามารระ</li> <li>การกระ</li> <li>การกระ</li> <li>สิทธิรามสามารระ</li> <li>การกระ</li> <li>การกระ</li> <li>สิทธิรามสามารระ</li> <li>สิทธิรามสามารระ</li> <li>สิทธิรามสามารระ</li> <li>สิทธิรามสามารระ</li> <li>สิทธิรามสามารระ</li> <li>สิทธิรามสามารระ</li> <li>สิทธิรามสามารรร</li> <li>สิทธิรามสามารร</li> <li>สิทธิรามสามารร</li> <td>ได้<br/>ได้<br/>ได้<br/>ได้<br/>การเรียนแม<br/>หลักลูตร<br/>ศึกกษาระดับ<br/>สึกกษาระดับ<br/>แล้วเราะอะมัด<br/>เกราะอะมัด<br/>เกราะอะมัด<br/>เกราะอะมัด<br/>เกราะอะมัด<br/>เกราะอะมัด<br/>เกราะอะมี<br/>เกราะอะมียา<br/>เกราะอะมี<br/>เกราะอะมี<br/>เก</td><td></td><td>สุทธิภาา<br/>คิตปะ<br/>การรายเสาริต<br/>ภารายสาย<br/>เห็นฐาน<br/>ของสถานศึกษา<br/>ของสถานศึกษา<br/>ของสถานศึกษา<br/>ของสถานศึกษา<br/>หมายสาย<br/>หมาย<br/>หมาย<br/>หมาย<br/>เม</td><td>คระบบเร็บ<br/>คระบบเร็บ<br/>คระบบเร็บ<br/>คระบบเร็บ<br/>คราทิ<br/>เป็นกะจ่อการักษา<br/>รอด</td><td>100 lá<br/>100 lá<br/>100 lá<br/>100 lá<br/><br/></td><td></td><td></td><td><ul> <li>บานกัณฑิรา จิตมั่น<br/>นายทะเบียน</li> <li>( บาะสิศาษย์ รักษ์ไระเบี<br/>ผู้อำนวยการ<br/>วันที่ 16 มีนาคม 2559</li> <li>หมายเหตุ</li> </ul></td><td>eu<br/>Seo e</td><td>)</td></ul>                                                                                                    | ได้<br>ได้<br>ได้<br>ได้<br>การเรียนแม<br>หลักลูตร<br>ศึกกษาระดับ<br>สึกกษาระดับ<br>แล้วเราะอะมัด<br>เกราะอะมัด<br>เกราะอะมัด<br>เกราะอะมัด<br>เกราะอะมัด<br>เกราะอะมัด<br>เกราะอะมี<br>เกราะอะมียา<br>เกราะอะมี<br>เกราะอะมี<br>เก |                                                                 | สุทธิภาา<br>คิตปะ<br>การรายเสาริต<br>ภารายสาย<br>เห็นฐาน<br>ของสถานศึกษา<br>ของสถานศึกษา<br>ของสถานศึกษา<br>ของสถานศึกษา<br>หมายสาย<br>หมาย<br>หมาย<br>หมาย<br>เม                                                                                                    | คระบบเร็บ<br>คระบบเร็บ<br>คระบบเร็บ<br>คระบบเร็บ<br>คราทิ<br>เป็นกะจ่อการักษา<br>รอด                                                                  | 100 lá<br>100 lá<br>100 lá<br>100 lá<br><br>       |        |   | <ul> <li>บานกัณฑิรา จิตมั่น<br/>นายทะเบียน</li> <li>( บาะสิศาษย์ รักษ์ไระเบี<br/>ผู้อำนวยการ<br/>วันที่ 16 มีนาคม 2559</li> <li>หมายเหตุ</li> </ul>    | eu<br>Seo e | )     |

#### 3. การพิมพ์รายงาน ปพ.1 5 ภาคเรียน

1. ไปที่เมนู รายงาน > ปพ.1 > พิมพ์ ปพ.1 4/5 ภาคเรียน

| 🗟 ໜືມໜ໌ ປพ.    | 1 4/5 ภาคเรียน     |                 |                          |                 |
|----------------|--------------------|-----------------|--------------------------|-----------------|
| ห้อง           | 1 •                | รหัสนักเรียน    | 33037                    |                 |
| ชื่อนายทะเบียน | นางภัณทิรา จิตมั่น | ชื่อผู้อำนวยการ | นางสิตางศ์ รักษ์โรงเรียน |                 |
| ตำแหน่ง        | นายทะเบียน         | ตำแหน่ง         | ผู้อำนวยการ              | 2               |
| ภาคเรียน       | ○ 4 ● 5            | ใช้ตราครุฑ      | 🗹 ผอ.ลงนาม 📃             | <b>&gt;</b> PDF |

- 2. ตรวจสอบข้อมูลต่าง ๆ
  - ห้อง : เลือกห้องที่ต้องการพิมพ์
  - รหัสนักเรียน : ใส่รหัสนักเรียนที่ต้องการพิมพ์ แต่ถ้าเว้นว่างไว้ จะเป็นการพิมพ์ทั้งห้อง
  - ชื่อนายทะเบียน : ใส่ชื่อนายทะเบียน
  - ชื่อผู้อำนวยการ : ใส่ชื่อผู้อำนวยการ
  - คำแหน่งนายทะเบียน : ใส่คำแน่งนายทะเบียนหรือแก้ใงเมื่อต้องการให้เป็นคำแหน่งอื่น
  - ตำแหน่งผู้อำนวยการ : ใส่ตำแหน่งผู้อำนวยการหรือแก้ไขเมื่อโรงเรียนที่เป็นรักษาการแทน ผู้อำนวยการ ก็สามารถเปลี่ยนได้
  - วันอนุมัติการจบ : เลือกวันอนุมัติการจบเพื่อเลือกพิมพ์รายงานให้เฉพาะนักเรียนที่จบวันที่เลือก
  - ภากเรียน : เลือกวาจะพิมพ์ ข้อมูล4 หรือ 5 ภากเรียน
  - ใช้ตรากรุฑ : เมื่อกลิกเลือก หัวรายงานจะขึ้นตรากรุฑและหัวรายงานด้วย

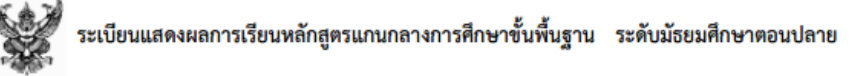

ตัวอย่าง

ผอ.ลงนาม : เมื่อคลิกเลือก จะมีชื่อผู้อำนวยการ โรงเรียนขึ้นมาด้วย ดังตัวอย่าง

| ส31101          | สังคมศึกษา 1                | 1.0 | 4 | <b>#13210</b> 2 | นาฏศิลป์ 2               | 0.5 | 4   |                                                                |            |           |
|-----------------|-----------------------------|-----|---|-----------------|--------------------------|-----|-----|----------------------------------------------------------------|------------|-----------|
| w31101          | สุขศึกษา 1                  | 0.5 | 4 | 432101          | การงานอาชีพ              | 1.0 | 4   |                                                                |            |           |
| <b>f13110</b> 2 | ทัศนศิลป์ 2                 | 0.5 | 4 | e32102          | ภาษาอังกฤษ 4             | 1.0 | 4   | กลุ่มสาระการเรียนร้/                                           | <u>,</u> 8 | 10        |
| <b>43110</b> 2  | การงานอาชีพ                 | 1.0 | 4 | ค30222          | คณิตศาสตร์เพิ่มเติม 2    | 3.0 | 4   |                                                                | in a       | in the    |
| อ31102          | ภาษาอังกฤษ                  | 1.0 | 3 | <b>330210</b>   | ฟิสิกส์ 10               | 2.0 | 3   | การศกษาคนควาดวยตนเอง                                           | N.         | <b>Ma</b> |
| 330208          | ฟิสิกส์ 8                   | 2.0 | 3 | 330229          | เคมี 9                   | 1.5 | 3.5 | ภาษาไทย                                                        | 5.0        | 4.00      |
| 330227          | เคมี 7                      | 1.5 | 4 | 330249          | ชีววิทยา 9               | 1.5 | 3.5 | คณิตศาสตร์                                                     | 16.5       | 3.06      |
| 230247          | ชีววิทยา 7                  | 1.5 | 4 | 330264          | โลก ดาราศาสตร์ เพิ่มเติม | 1.5 | 4   | วิทยาศาสตร์                                                    | 33.0       | 3.48      |
| 330282          | เทคนิคปฏิบัติการพื้นฐาน ทาง | 1.0 | 4 | 330284          | โครงงาน                  | 1.0 | 4   | สังคมศึกษา ศาสนา และวัฒนธรรม                                   | 7.0        | 4.00      |
|                 | วทยาศาสตร2                  |     |   | a30232          | หน้าที่พลเมือง           | 0.5 | 4   | สขศึกษาและพลศึกษา                                              | 2.5        | 3.80      |
| 430249          | กลองสมองกล                  | 1.0 | 4 | 430203          | สร้างเว็บสวยด้วยตนเอง    | 1.0 | 4   | ศิลปะ                                                          | 25         | 4 00      |
| V30218          | ภาษางนเบองตน 2              | 0.5 | 4 | e30229          | ภาษาอังกฤษอ่าน-เขียน     | 1.0 | 4   | การงานอาทีพและเทคโนโลยี                                        | 7.0        | 4.00      |
| 830202          | รแลงองหร่อยเท - เดอท        | 1.0 | 4 |                 |                          |     |     | การกล่างประเทศ                                                 | 11.0       | 3.63      |
|                 |                             |     |   |                 |                          |     |     | การสึกษาส้นตว้าล้ายตนแกม (IC)                                  | 11.0       | 5.05      |
|                 |                             |     |   |                 |                          |     |     | 111111111111111111111111111111111111111                        |            |           |
|                 |                             |     |   |                 |                          |     |     | ผลการเรียนเฉลียรวม                                             | 84.5       | 3.56      |
|                 |                             |     |   |                 |                          |     |     | (นางภัณฑิรา จิตมั่น<br>นายทะเบียน<br>(นางสิตางศ์ รักษ์โรงเรียน |            | .)        |
|                 |                             |     |   |                 |                          |     |     | ผู้อำนวยการ                                                    |            |           |

กลิกปุ่ม Epp เพื่อพิมพ์ จะได้ไฟล์ pdf มา สังเกตดูจอด้านล่าง หรือบางครั้งอาจมีไดอะล็อกบ็อกซ์ถามถึงที่เก็บ ให้

กดปุ่ม บันทึก

#### 4. การพิมพ์รายงาน ปพ.5

1. ไปที่เมนู รายงาน > ปพ.5

| 300         | 422101 equality E      | - |             |     |                 |
|-------------|------------------------|---|-------------|-----|-----------------|
| 1.0.1       | 1122101 11 18 1 1010 2 | • |             |     |                 |
| วันที่ลงนาม | 8 พฤศจิกายน 2558       |   | แยกห้อง     |     |                 |
| Left (cm)   | 1.8                    |   | Buttom (cm) | 1.8 | <b>&gt;</b> PDF |

- เลือกรูปแบบที่ต้องการพิมพ์
  - วิชา : เลือกวิชา
  - วันที่ลงนาม : เลือกวันที่ลงนาม
  - Left(Cm) : ใส่ระยะขอบกระคาษด้านซ้าย หน่วยเป็นเซ็นติเมตร เมื่อล้นก็สามารถลดขนาดลงได้
  - Bottom(Cm) : ใส่ระยะขอบด้านล่าง หน่วยเป็นเซ็นติเมตร
- คลิกปุ่ม PPP เพื่อพิมพ์ จะได้ไฟล์ pdf มา สังเกตดูจอด้านล่าง หรือบางครั้งอาจมีใดอะล็อกบ็อกซ์ถามถึงที่เก็บ ให้ กดปุ่ม บันทึก

#### 5. การพิมพ์รายงาน ต.2ก

1. ไปที่เมนู รายงาน > ปพ.5

| 🗟 พิมพ์ราย  | งานผลการเรียนรวม    |                |                    |
|-------------|---------------------|----------------|--------------------|
| ระดับชั้น   | ม.1 🔻               | ชื่อนายทะเบียน | นางภัณทิรา จิตมั่น |
| ห้องที่     | 1 🔻                 | ตำแหน่ง        | นายทะเบียน         |
| รายวิชา     | ● 30 ○ 35 ○ 40 ○ 45 |                |                    |
| Buttom (cm) | 1                   |                | Excel]             |

#### เลือกรูปแบบที่ต้องการพิมพ์

- ระดับชั้น : เลือกระดับชั้นที่ต้องการพิมพ์
- ห้องที่ : เลือกห้อง
- รายวิชา : เลือกรูปบบว่าจะให้แสดงงกี่รายวิชา
- Bottom(Cm) : ใส่ระยะขอบด้านล่าง หน่วยเป็นเซ็นติเมตร
- กลิกปุ่ม Eme เพื่อพิมพ์ จะได้ไฟล์ pdf มา สังเกตดูจอด้านล่าง หรือบางครั้งอาจมีไดอะล็อกบ็อกซ์ถามถึงที่เก็บ ให้

กดปุ่ม บันทึก

4. สามารถส่งออกเป็น ไฟล์ Excel ได้โดยการคลิกปุ่ม ≥ี่∞⊂ี่

#### 6. การพิมพ์รายงาน ปพ.6

1. ไปที่เมนู รายงาน > ปพ.6

| 🙉 พิมพ์รายงาน ปพ.6 |                  |                 |                    |                 |                           |              |  |  |  |
|--------------------|------------------|-----------------|--------------------|-----------------|---------------------------|--------------|--|--|--|
| ห้อง               | 1 🔻              | ซื่อนายทะเบียน  | นางภัณทิรา จิตมั่น | ซื่อผู้อำนวยการ | นางสิตางศุ์ รักษ์โรงเรียน |              |  |  |  |
| วันที่ลงนาม        | 8 พฤศจิกายน 2558 | ตำแหน่ง         | นายทะเบียน<br>//   | ตำแหน่ง         | ผู้อำนวยการ<br>//         |              |  |  |  |
|                    |                  | ลายเซ็นต์ Image |                    | ลายเซ็นต์ Image |                           |              |  |  |  |
| Top (cm)           | 1.5              | Left(cm)        | 1.5                |                 |                           | <b>D</b> PDF |  |  |  |

- เลือกรูปแบบที่ต้องการพิมพ์
  - ห้อง : เถือกห้อง
  - วันที่ลงนาม : เลือกวันที่ลงนาม
  - Top(Cm) : ใส่ระยะขอบด้านล่าง หน่วยเป็นเซ็นติเมตร
  - Left(Cm) : ใส่ระยะขอบกระคาษค้านซ้าย หน่วยเป็นเซ็นติเมตร เมื่อล้นก็สามารถลดขนาคลงได้
  - ลายเช้นต์ใต้ชื่อนายทะเบียน : คลิกเลือกเมื่อต้องการให้แสดงลายเซนต์นายทะเบียนบนรายงาน
  - ลายเซ้นต์ใต้ชื่อผู้อำนวยการ : คลิกเลือกเมื่อต้องการให้แสดงลายเซนต์ผู้อำนวยการบนรายงาน
- กลิกปุ่ม Epp เพื่อพิมพ์ จะได้ไฟล์ pdf มา สังเกตดูจอด้านล่าง หรือบางครั้งอาจมีไดอะล็อกบ็อกซ์ถามถึงที่เก็บ ให้ กดปุ่ม บันทึก

#### 7. การพิมพ์รายงาน ปพ.7

1. ไปที่เมนู รายงาน > ปพ.7 มีให้เลือก 2 รายงานคือใบรับรองผลการเรียนและใบรับรองการเป็นสภาพนักเรียน

| 🕅 พิมพ์ ปพ.7   |                    |                 |                           |  |  |  |  |
|----------------|--------------------|-----------------|---------------------------|--|--|--|--|
| ห้อง           | 1 🔻                | รหัสนักเรียน    |                           |  |  |  |  |
| ชื่อนายทะเบียน | นางกัณทิรา จิตมั่น | ชื่อผู้อำนวยการ | นางสิตางคุ์ รักษ์โรงเรียน |  |  |  |  |
| ตำแหน่ง        | นายทะเบียน<br>//   | ตำแหน่ง         | ผู้อำนวยการ<br>//         |  |  |  |  |
| วันที่ลงนาม    | 8 พฤศจิกายน 2558   |                 | ≥ PDF                     |  |  |  |  |

- เลือกรูปแบบที่ต้องการพิมพ์
  - ห้อง : เลือกห้อง
  - รหัสนักเรียน : ใส่รหัสนักเรียนที่ต้องการพิมพ์ แต่ถ้าเว้นว่างไว้ จะเป็นการพิมพ์ทั้งห้อง
  - ดำแหน่งนายทะเบียน : ใส่ดำแน่งนายทะเบียนหรือแก้ไขเมื่อต้องการให้เป็นดำแหน่งอื่น

- คำแหน่งผู้อำนวยการ : ใส่คำแหน่งผู้อำนวยการหรือแก้ไขเมื่อโรงเรียนที่เป็นรักษาการแทน ผู้อำนวยการ ก็สามารถเปลี่ยนได้
- วันที่ลงนาม : เลือกวันที่ลงนาม
- กลิกปุ่ม Epp เพื่อพิมพ์ จะได้ไฟล์ pdf มา สังเกตดูจอด้านล่าง หรือบางกรั้งอาจมีไดอะล็อกบ็อกซ์ถามถึงที่เก็บ ให้ กดปุ่ม บันทึก

#### 8. ใบคำร้องขอ ปพ.7

1. ไปที่เมนู รายงาน > ปพ.7 มีให้เลือก 2 รายงานคือใบรับรองผลการเรียนและใบรับรองการเป็นสภาพนักเรียน

| 🔊 พิมพ์ คำร้อง ปพ.7 |                    |                 |                                              |  |  |  |  |  |
|---------------------|--------------------|-----------------|----------------------------------------------|--|--|--|--|--|
| ห้อง                | 1 •                | รหัสนักเรียน    | 33037 กรอกเฉพาะเมื่อต้องการพิมพ์เพียงคนเดียว |  |  |  |  |  |
| ชื่อนายทะเบียน      | นางภัณทิรา จิตมั่น | ชื่อผู้อำนวยการ | นางสิตางคุ์ รักษ์โรงเรียน                    |  |  |  |  |  |
| ตำแหน่ง             | นายทะเบียน         | ตำแหน่ง         | ผู้อำนวยการ                                  |  |  |  |  |  |
| วันที่เขียน         | 8 พฤศจิกายน 2558   | เพื่อ           |                                              |  |  |  |  |  |

- เลือกรูปแบบที่ต้องการพิมพ์
  - ห้อง : เลือกห้อง
  - รหัสนักเรียน : ใส่รหัสนักเรียนที่ต้องการพิมพ์ แต่ถ้าเว้นว่างไว้ จะเป็นการพิมพ์ทั้งห้อง
  - คำแหน่งนายทะเบียน : ใส่คำแน่งนายทะเบียนหรือแก้ไขเมื่อต้องการให้เป็นคำแหน่งอื่น
  - คำแหน่งผู้อำนวยการ : ใส่คำแหน่งผู้อำนวยการหรือแก้ไขเมื่อโรงเรียนที่เป็นรักษาการแทน ผู้อำนวยการ ก็สามารถเปลี่ยนได้
  - วันที่เขียน : เลือกวันที่เขียนใบคำร้อง
  - เพื่อ : ใส่เหตุผลการขอใบคำร้อง
- กลิกปุ่ม Eppi เพื่อพิมพ์ จะได้ไฟล์ pdf มา สังเกตดูจอด้านล่าง หรือบางครั้งอาจมีใดอะล็อกบ็อกซ์ถามถึงที่เก็บ ให้ กดปุ่ม บันทึก